# CF3000A EMS&EFIS

# User Guide

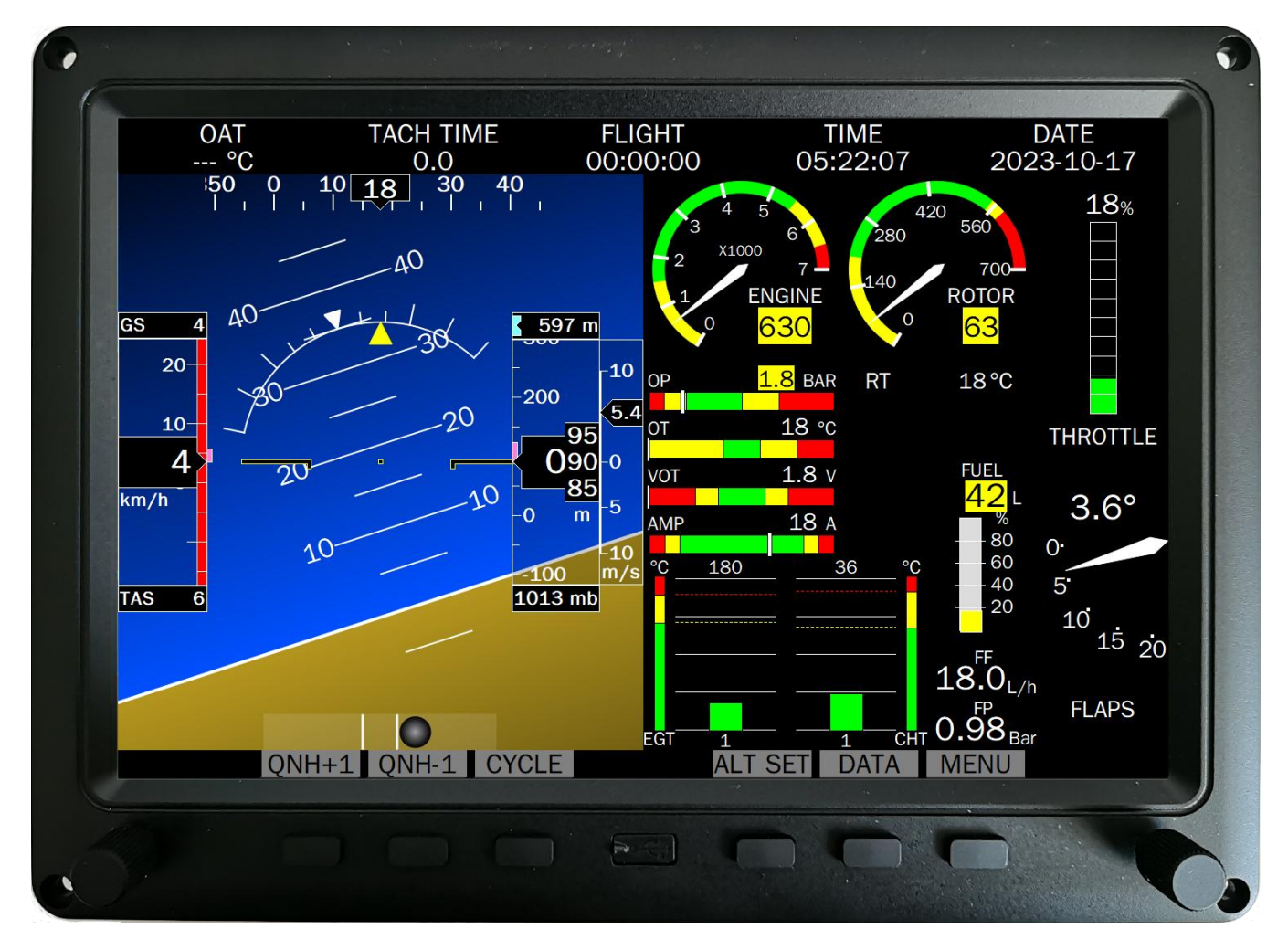

THIS UNIT HAS NOT BEEN APPROVED FOR TYPE CERTIFIED AIRCRAFT.

SUZHOU CHANGFENG INSTRUMENTS CO., LTD.

Oet. 2023

# Copyright

#### CF3000A User Guide, V 1.3.0, Oct. 2023

© Suzhou ChangFeng Instruments Co., Ltd. All rights reserved. No part of this manual may be reproduced, copied, transmitted, disseminated or stored in any storage medium, for any purpose without the express written permission of Suzhou ChangFeng Instruments ('CFI'). CFI hereby grants permission to download this manual and of any revision to this manual onto a hard drive or other electronic storage medium to be viewed for personal use, provided that such electronic or printed copy of this manual or revision must contain the complete text of this copyright notice and provided further that any unauthorized commercial distribution of this manual or any revision hereto is strictly prohibited.

Information in this document is subject to change without notice. **CFI** reserves the right to change or improve its products and to make changes in the content without obligation to notify any person or organization of such changes. Visit the **CFI** website (www.szcfi.com) for current updates and supplemental information concerning the use and operation of this and other **CFI** products.

# **Contact Information**

#### SUZHOU CHANGFENG INSTRUMENTS CO., LTD.

NO.33 Heshun Road, SIP, SuZhou City, Jiangsu Prov, CHINA 215122

Phone: 0086-0512-67246502, 0086-0512-67261491

Fax: 0086-0512-67261491

Email: sz\_cfi@163.com

# **Registering Your CF3000A**

Please send an email to sz\_cfi@163.com to register your CF3000A. Registering your product with CFI ensures that your contact information is up-to-date. This helps verify product ownership, can expedite warranty claims, and allows us to notify you in the event a service bulletin is published for your product. You can also optionally sign up to receive other **CFI** news and product announcements. **CFI** will not share your contact information with third parties or send you announcements without your explicit consent.

Please provide the following information when registering:

- Product model;
- Product serial number;
- Purchase date;
- Purchase location or store or distributor;
- Do you accept our service announcement for the CF3000A;
- Do you accept our CFI news and announcement for other products.

# **Limited Warranty**

**CFI** warrants this product to be free from defects in materials or workmanship for one (1) year from date of shipment. **CFI** will, at its sole option, repair or replace any components that fail in normal use. Such repairs or replacement will be made at no charge to the customer for parts or labor. The customer is, however, responsible for any transportation cost. This warranty does not cover failures due to abuse, misuse, accident, improper installation or unauthorized alteration or repairs.

THE WARRANTIES AND REMEDIES CONTAINED HEREIN ARE EXCLUSIVE, AND IN LIEU OF ALL OTHER WARRANTIES EXPRESSED OR IMPLIED, INCLUDING ANY LIABILITY ARISING UNDER WARRANTY OF MERCHANTABILITY OR FITNESS FOR A PARTICULAR PURPOSE, STATUTORY OR OTHERWISE.

IN NO EVENT SHALL CFI BE LIABLE FOR ANY INCIDENTAL, SPECIAL, INDIRECT OR CONSEQUENTIAL DAMAGES, WHETHER RESULTING FROM THE USE, MISUSE OR INABILITY TO USE THIS PRODUCT OR FROM DEFECTS IN THE PRODUCT.

**CFI** retains the exclusive right to repair or replace the instrument or firmware or offer a full refund of the purchase price at its sole discretion. SUCH REMEDY SHALL BE YOUR SOLE AND EXCLUSIVE REMEDY FOR ANY BREACH OF WARRANTY.

CFI' products incorporate a variety of precise, calibrated electronics. Except for external accessories, this device does not contain any field/user-serviceable parts.

Units that have been found to have been taken apart may not be eligible for repair under warranty.

# **Revision History**

| Revision category     | <b>Revision Date</b> | Description                                                      |
|-----------------------|----------------------|------------------------------------------------------------------|
| Change the<br>edition | 2022-10-31           | Due change of picture color, the user guide is changed to V1.3.0 |
|                       |                      |                                                                  |
|                       |                      |                                                                  |
|                       |                      |                                                                  |
|                       |                      |                                                                  |
|                       |                      |                                                                  |
|                       |                      |                                                                  |
|                       |                      |                                                                  |

# **Table of Contents**

| Cop | oyri  | ght     |                                                                 | 1  |
|-----|-------|---------|-----------------------------------------------------------------|----|
| Cor | ntac  | t Info  | rmation                                                         | 1  |
| Reg | giste | ering \ | /our CF3000A                                                    | 1  |
| Lim | itec  | l War   | ranty                                                           | 1  |
| Rev | visio | n Hist  | tory                                                            | 2  |
| 1   | Gei   | neral   |                                                                 | 5  |
| 2   | Inte  | egrate  | ed display                                                      | 6  |
|     | 2.1   | Main    | technical parameters                                            | 6  |
|     | 2.2   | Powe    | r interface                                                     | 6  |
|     | 2.3   | Input   | and output interfaces of analog signals                         | 6  |
|     | 2.4   | Comn    | nunication interface                                            | 7  |
|     | 2.5   | Displa  | y control unit                                                  | 7  |
|     |       | 2.5.1   | USB socket                                                      | 8  |
|     |       | 2.5.2   | Buttons                                                         | 8  |
|     |       | 2.5.3   | Brightness knob                                                 | 9  |
|     | 2.6   | Pitot p | pressure, static pressure port                                  | 9  |
| 3   | Dis   | play s  | creens                                                          | 9  |
| 4   | Cor   | ntent   | and parameter range of each screen display                      | 10 |
|     | 4.1   | Engin   | e parameter screen                                              | 10 |
|     | 4.2   | Detail  | ed description of each indicator on the engine parameter screen | 10 |
|     |       | 4.2.1   | Engine speed indicator                                          | 11 |
|     |       | 4.2.2   | Rotor RPM indicator                                             | 11 |
|     |       | 4.2.3   | Manifold pressure indicator                                     | 11 |
|     |       | 4.2.4   | Trim indicator                                                  | 12 |
|     |       | 4.2.5   | Flap indicator                                                  | 12 |
|     |       | 4.2.6   | Throttle indicator                                              | 12 |
|     |       | 4.2.7   | Accumulated flight time, the flight time, current time and date | 12 |
|     |       | 4.2.8   | Outside air temperature indicator                               | 13 |
|     |       | 4.2.9   | Oil pressure, oil/water temp, voltage, current indicator        | 13 |
|     |       | 4.2.10  | RT indicator                                                    | 13 |
|     |       | 4.2.11  | EGT & CHT indicator                                             | 13 |
|     |       | 4.2.12  | Fuel indicators                                                 | 14 |
| 5   | Flig  | sht att | itude screen                                                    | 14 |
|     | 5.1   | Overv   | iew of flight altitude screen                                   | 14 |
|     | 5.2   | Detail  | ed instructions of flight attitude screen                       | 15 |
|     |       | 5.2.1   | Heading indicator                                               | 15 |
|     |       | 5.2.2   | Altitude indicator                                              | 15 |
|     |       | 5.2.3   | Slip/skid indicator                                             |    |

|    |      | 5.2.4  | Altimeter, vertical speed indicator and reference barometric | 16       |
|----|------|--------|--------------------------------------------------------------|----------|
|    |      | 5.2.5  | Airspeed indicator                                           | 17       |
|    |      | 6 SE   | TUP(MENU)                                                    | 17       |
|    | 6.1  | EMS    | SETUP                                                        | 18       |
|    |      | 6.1.1  | General setups and descriptions                              | 18       |
|    |      | 6.1.2  | RPM SETUP                                                    | 19       |
|    |      | 6.1.3  | ROTOR SETUP                                                  | 19       |
|    |      | 6.1.4  | EGT SETUP                                                    | 19       |
|    |      | 6.1.5  | CHT SETUP                                                    | 20       |
|    |      | 6.1.6  | FUEL SETUP                                                   | 20       |
|    |      | 6.1.7  | MAINFOLD PRESSURE SETUP                                      | 21       |
|    |      | 6.1.8  | OIL PRESSURE SETUP                                           | 21       |
|    |      | 6.1.9  | ANALOG SETUP                                                 | 22       |
|    |      | 6.1.10 | VOLT SETUP                                                   | 22       |
|    |      | 6.1.11 | AMPS SETUP                                                   | 22       |
|    |      | 6.1.12 | 2 OAT/CarbT SETUP                                            | 23       |
|    |      | 6.1.13 | RT SETUP                                                     | 23       |
|    | 6.2  | TRIM   | & FLAP & THROTTLE SETUP                                      | 23       |
|    |      | 6.2.1  | TRIM & FLAP SETUP                                            | 24       |
|    |      | 6.2.2  | SET THROTTLE                                                 | 24       |
|    | 6.3  | PFD S  | SETUP                                                        | 24       |
|    |      | 6.3.1  | ALTITUDE SETUP                                               | 25       |
|    |      | 6.3.2  | ASI SETUP                                                    | 25       |
|    |      | 6.3.3  | VSI SETUP                                                    | 26       |
|    |      | 6.3.4  | ATTITUDE CALIBRATION                                         | 26       |
|    |      | 6.3.5  | COMPRESS CALIBRATION                                         | 26       |
|    | 6.4  | TIME   | & DATA                                                       | 27       |
|    | 6.5  | SYSTE  | EM SETUP                                                     | 27       |
|    |      | 6.5.1  | LOG MANAGEMENT                                               | 28       |
|    |      | 6.5.2  | SOFTWARE UPDATE                                              | 29       |
|    |      | 6.5.3  | RESART SYSTEM                                                | 29       |
| 7  | Flic | nt da  | ata record                                                   | 29       |
| ,  | 7 1  | Relati | ed setting                                                   | 29       |
|    | 7.1  |        | ormat                                                        | 25<br>29 |
| -  | 7.Z  | LUg II | ,                                                            |          |
| 8  | Tro  | ubles  | shooting                                                     | 31       |
| 9  | Scr  | een C  | Care                                                         | 31       |
| Ар | pen  | dix 1: | CF3000A display parameter list                               | 32       |
| Ap | pen  | dix 2: | Mounting hole cut out                                        | 33       |

# 1 General

CF3000A is a comprehensive display system especially designed for the Trikes, Autogyros, Helicopters and LSAs to monitor both flight and engine avionics. It can act as both an engine management system (EMS) and electronic flight instrument system (EFIS). The product design and dimensions are shown in Fig. 1 and 2.

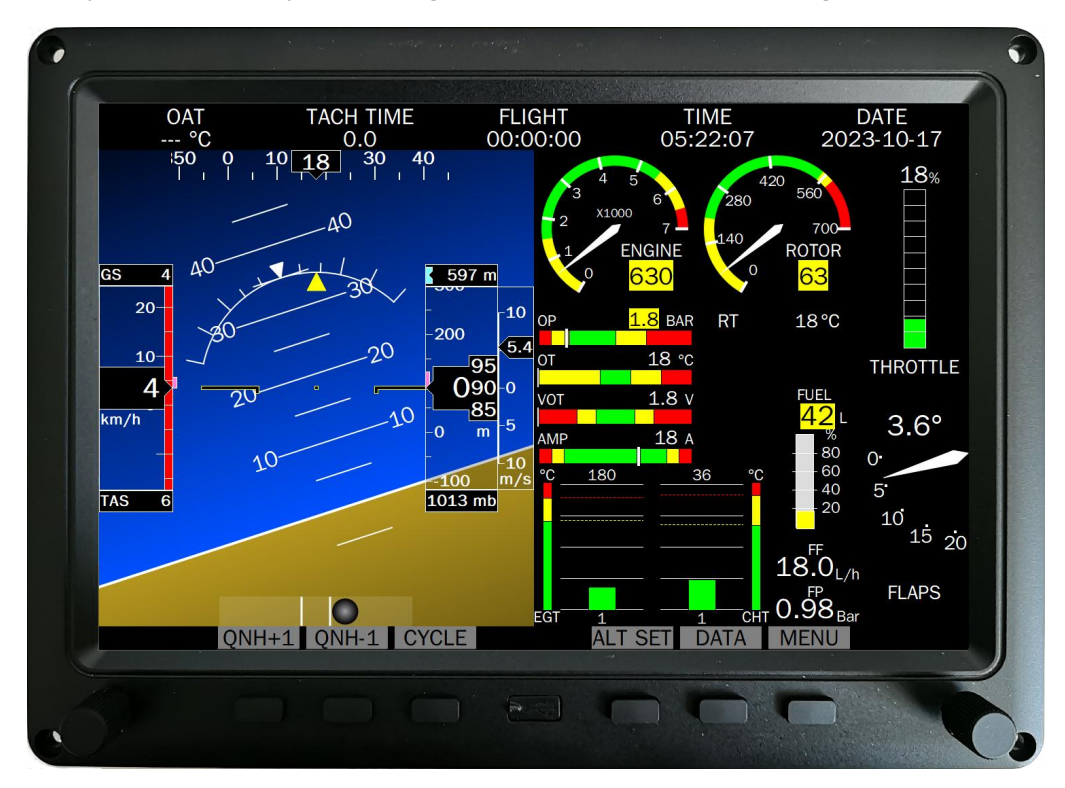

Fig. 1 Product design

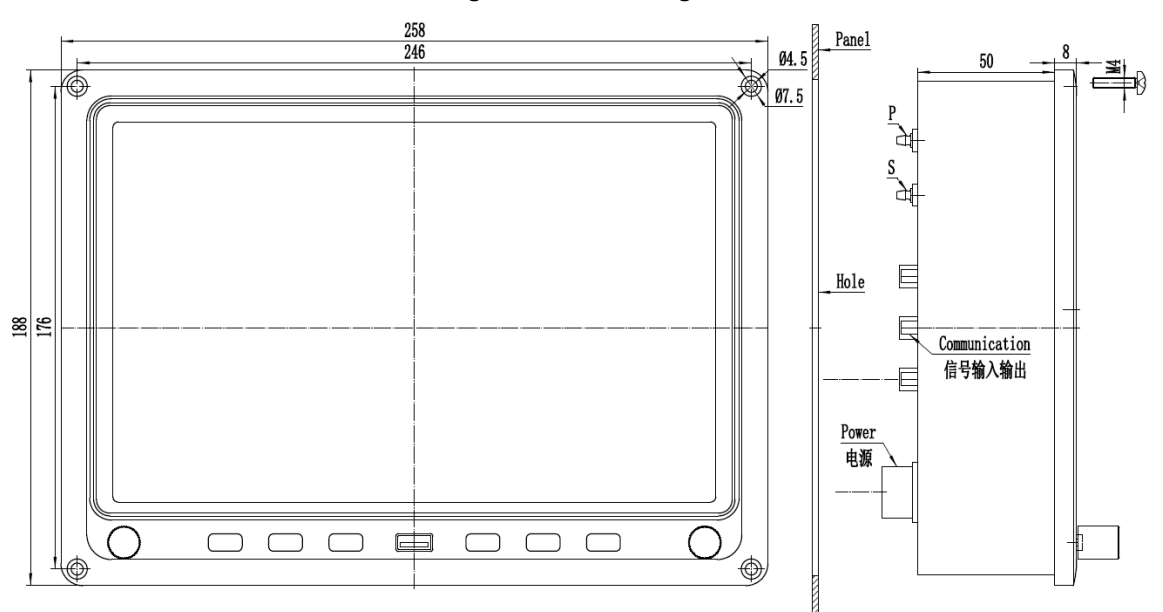

Fig. 2 Product outline and dimensions (in millimeters)

CF3000A EMS & EFIS integrated display system supports a variety of rich or simple setup combinations below

1) 1x integrated display + 1x parameter processor (not required for Rotax 912/5is engine) + 1x attitude and heading reference system (AHRS)

In this setup the display can show flight parameters or engine parameters or both at the same time (see cover illustration) in an integrated screen. Fig. 7 in section 3 shows illustrations of the displays available.

2) 1x integrated display + 1x parameter processor (not required for Rotax 912/5is engine or other 912 engines for a

limited number of parameters)

In this setup the display can show basic flight parameters such as altitude and airspeed together with engine parameters. The second illustration in Fig. 7 of section 3 with title "Engine parameters & altimeter airspeed integrated screen" show an illustration of the display available. This configuration is more suitable for Rotorcrafts, Trikes and other aircrafts with very limited instrument panel area.

3) If necessary, 2x integrated displays + 1x parameter processor (not required for Rotax 912/5is engine) + 1x AHRS can also be selected.

In this setup the two displays are interchangeable, one display shows flight parameters, the other shows engine parameters and other aircraft parameters. In case of failure of one display, the other display can switch to the integrated screen displaying both flight parameters and engine parameters at the same time (see cover illustration). Fig. 7 in section 3 shows illustrations of the displays available.

Note: at this time, the parameter processor and AHRS need to be shared by two integrated displays.

If your aircraft is equipped with a ROTAX non-is engine and when there are many parameters to show, or the engines of other manufacturers, you would need a parameter processor. CFI parameter processor is highly adaptable and compatible. In addition to Rotax engines, it is also suitable for lycomine, Jabiru, continental and UL power engines.

The integrated display can obtain the engine parameter data in the following three ways:

1) When it is a Rotax 912/5is engine, it is provided by the engine ECU;

2) The sensor is directly connected to the integrated display;

3) It is provided by the parameter processor.

In these ways, the parameters that can be displayed are shown in Appendix 1.

# 2 Integrated display

#### 2.1 Main technical parameters

- Monitor size: 258 x 188 x 58.8mm;
- Monitor weight: 2kg;
- Active display area: 216.96×135.6mm<sup>2</sup>(10.1");
- Resolution: 1280×800;
- LCD: TFT;
- Viewing angle: 85° left & right, up & down;
- Brightness: 1000 cd/m<sup>2</sup>;

#### 2.2 Power interface

Power interface is a 6 pin socket shown in Fig. 3

Pins are defined as follows:

Pin #1: Power input + Pin #6: Power input - (GND) Input voltage is 8 ~ 30 VDC

#### 2.3 Input and output interfaces of analog signals

When it's a Rotax 912/5is engine, you don't need to buy a parameter processor. The engine parameters are communicated to the integrated display by the engine ECU through CAN. Some signals on the aircraft (such as FUEL, AMP, ROTOR TACH, ROTOR TEMP, OAT, FLAP, etc.) are directly connected to the integrated display. For other 912 engines and a limited number of parameters to be displayed, you can directly connect the signal to the integrated display. The input and output of analog signals are DB15 connectors. There are two in total. J1 male connector for receiving input from voltage signals such as FUEL. P2 female connector for receiving input from temperature (resistance) signals and also audio output. The definition of connectors is shown in the following table:

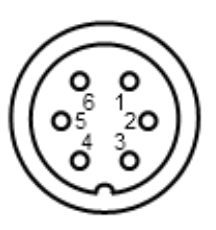

Fig. 3 Power interface

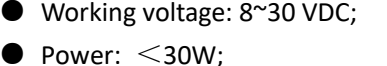

- Storage: TF card
- Operating temperature: -30~+70°C;
- Storage temperature: -30~+80°C;
- Humidity: ≤ 40°C,85%RH Max

| DB15 J1    | Voltage signals |                                         | DB15 P2 Hole | F                                            | Resistance signals             |  |  |
|------------|-----------------|-----------------------------------------|--------------|----------------------------------------------|--------------------------------|--|--|
| Pin (Male) | 912/5is         | Single(Direct input) display            | (Female)     | 912/5is                                      | Single(Direct input) display   |  |  |
| 1          | AMP+ (Shu       | unt with voltage drop of 50mV)          | 1            | OAT                                          |                                |  |  |
|            | AMP- (Us        | e twisted-pair shielded wire            |              |                                              |                                |  |  |
| 2          | with AN         | <pre>/IP+, the shielding layer is</pre> | 2            | Negative en                                  | d of the above sensor (if any) |  |  |
|            | C               | onnected to pin 15)                     |              |                                              |                                |  |  |
| 3          |                 | FUEL 1                                  | 3            |                                              | ROTOR TEMP                     |  |  |
| 4          |                 | FUEL 2                                  | 4            | Negative en                                  | d of the above sensor (if any) |  |  |
| 5          |                 | FUEL PRESS                              | 5            | SPARE OIL TEMP                               |                                |  |  |
| 6          | SPARE           | OIL PRESS                               | 6            | Negative end of the OT/CT/CHT sensor (if any |                                |  |  |
| 7          |                 | FLAP                                    | 7            | EGT+                                         |                                |  |  |
| 8          | TRIM A          | THROTTLE                                | 8            |                                              | EGT-                           |  |  |
| 9          | TRIM U/D        | VOLT(0-30VDC)                           | 9            | SPARE                                        | Coolant temp(CT)/CHT           |  |  |
| 10         | TRIM L/R        | SPARE                                   | 10           |                                              | SPARE                          |  |  |
| 11         |                 | ENGINE TACH 🎵                           | 12           | 582 TA                                       | CH(Input by magneto)           |  |  |
| 12         |                 | Rotor Tach 🎵                            |              | AUDIO OUTPUT                                 |                                |  |  |
| 13         |                 | 912 TACH 🗮                              | 13           | AUDIO OUTPUT R                               |                                |  |  |
| 14         |                 | 5VDC OUTPUT                             | 14           | AUDIO OUTPUT L                               |                                |  |  |
| 15         |                 | 5VDC GND                                | 15           | AL                                           | JDIO OUTPUT GND                |  |  |

The other end of each temperature sensor is connected to the aircraft ground.

**Note:** Except pin 9 of J1 (voltage 0-30 VDC), the voltage signal of input integrated display shall not be greater than 5V (DC). Both the oil pressure and fuel pressure sensors must be voltage type sensors, the default output value is 0.5 to 4.5V. It is recommended to use 5K  $\Omega$ , 10K  $\Omega$  or 20K  $\Omega$  displacement potentiometers for flap, trim and throttle. The 5VDC output by the 14 pin can be used for sensors with a total power of no more than 1W (200mA).

#### 2.4 Communication interface

RS232 and CAN are used for communication with the interface processing module and DB9 connectors are used. There are 3 connectors in total. The power supply for the parameter processor and AHRS is also provided through the connector. J3 male connector is used to connect the parameter processor. J4 male connector is used to connect the attitude and heading reference system. P5 female connector is used to communicate with the CAN of Rotax 912/5is engine ECU. The definition of connectors is shown in the following table:

| DB9 J3 Pin<br>(Male) | Parameter<br>processor | DB9 J4 Pin<br>(Male) | AHRS | DB9 P5 Hole<br>(Female) | 912/5is engine<br>parameters |
|----------------------|------------------------|----------------------|------|-------------------------|------------------------------|
| 2                    | Rx                     | 1                    | 5V+  | 1                       | CANA-H                       |
| 3                    | Тх                     | 2                    | Rx   | 2                       | CANA-L                       |
| 5                    | GND                    | 3                    | Тх   | 3                       | CANB-H                       |
| 7                    | IN+                    | 5                    | GND  | 4                       | CANB-L                       |
| 8                    | 12V+                   | 8                    | 12V+ | 6                       | CANA-G                       |
| 9                    | GND                    |                      |      | 9                       | CANB-G                       |

#### 2.5 Display control unit

|                   | QNH+1 QNH-1 CYCLE<br>Button function |        | ALT SET DATA MEN |                   |
|-------------------|--------------------------------------|--------|------------------|-------------------|
| Stick switch+knob |                                      | (a - ) |                  | Stick switch+knob |
|                   | Button                               | USB    | Button           |                   |

Fig. 4 Display control unit

The control part of the display is located at the lower part of the front panel, on which there is a USB port, six buttons and a brightness knob (see Fig. 4).

#### 2.5.1 USB socket

The USB port on the lower middle on the front panel is used to download flight data and upload software updates.

#### 2.5.2 Buttons

There are six buttons in total which are used to switch on/off the screen and adjust parameter settings. The grey icons displayed above each button outlines the button's function. In different screens / menus, the function of each button may be different. Here is a list of button functions:

**QNH+1** and **QNH-1**: Adjust the reference barometric.

CYCLE: Screen switch button. Press this button to cycle between different display screens.

**ALT SET**: Press this button to pop up the barometric and altitude setting button's function, you can set & adjust the reference barometric and the selected altitude, one-key mean sea level barometric, etc., press the SETTING button to enter <u>Baro & Altimeter Setting</u> interface.

**DATA**: Press this button to enter the data display page. The will show the data of the engine parameter in a list format. Continue to press the PFD button to display the flight parameter data. See Fig. 8 in section 3 for details. **MENU**: Menu button, press it to enter the setting main menu.

**ENTER**: Select button, press it to enter the settings or the next submenu.

**RETURN**: Return button, press this button to return to the previous menu or screen display interface.

▲ and  $\mathbf{\nabla}$ : Press these two buttons to move up and down the  $\star$  pointer in the menu, or change the value of a setting (e.g. unit of the parameter, switching displays, adjusting numerical value, measurement item, language). Long press to quickly adjust.

**CANCEL**: Cancel button, press this button to cancel the selection or setting just made.

**OK**: Confirm the current settings.

**Special reminder:** Set the altimeter before each take-off. In airports with a control tower, set the field reference barometric according to the reference barometric value provided by the controller. In airports without a control tower, press **ALT SET** button and then press **Zero ALT** button, the integrated display will set the field reference barometric with the current barometric it senses, and the altimeter will be set to zero. Fig. 5 a, b, c  $\downarrow$ 

An example of menu operation is given below:

1) Press ALT SET button to pop up the button functions of barometric and altimeter setting, as shown in Fig. 5a. Press Zero ALT button, the altimeter will be set to zero (the current barometric sensed by the integrated display is set as field pressure); press Baro or SALT button to pop up the number buttons, as shown in Fig. 5b and Fig. 5c., press the number button s to adjust the field barometric and the selected altitude, long press to quickly adjust.

Press the MSL button to set the mean sea level barometric as the reference barometric, and the background color of the barometric box will turn blue <sup>1013 mb</sup>. Press the SETTING button to enter <u>Baro & Altimeter Setting</u> interface.

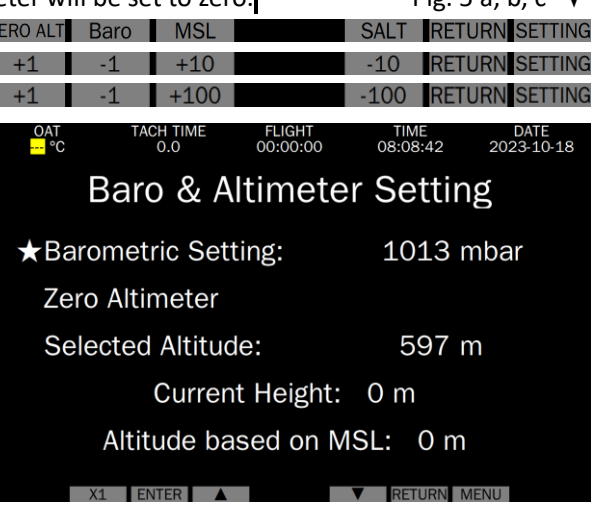

#### Fig. 5 Select setting item

The real-time button's function of field barometric and altimeter setting will disappear after 6 seconds of no pressing.

Press ▲ or ▼ button, move the ★ pointer up or down to select the item to be set in the menu, as shown in Fig. 5.

At <u>Baro and Altimeter Setting</u> submenus, select <u>Barometric Setting</u> to set the field barometric, or select <u>Zero</u> <u>Altimeter</u> to set the current barometric sensed by the integrated display as the field barometric, or select <u>Selected</u> <u>Altitude</u> to adjust the selected altitude.

3) Press ENTER to confirm the selection, and the set value will be displayed in red background and white character color, as shown in Fig. 6.

#### ★Barometric Setting:

1013 mbar Fig. 6 Confirm setting item selection

4) Press ▲ or ▼ button to adjust the value. After the value is adjusted to the target value, press OK button to confirm the setting and press RETURN button return to the screen or exit the setting. For quick adjustment, press the ×1 button , and the step value will be cyclically switched among × 1, × 10, × 100 and × 1000. The barometric setting is only × 1 or × 10 button.

#### 2.5.3 Brightness knob

The knob in the lower right corner of the display unit adjusts the display's brightness. Clockwise/anticlockwise rotation increased/decreases brightness respectively. In the multi-level menu and setting interface, the two luminance knobs on the left and right also have the functions of **UP** and **DOWN**.

#### 2.6 Pitot pressure, static pressure port

P and S are pneumatic ports, which are connected to pitot pressure and static pressure respectively. It is recommended to use  $4 \times 2.5$  PU tube to connect.

# 3 Display screens

In addition to the multi-level menu interface, setting page and data page, CF3000A has four display screens, as shown in Fig.7. Press CYCLE button to cycle through the screen.

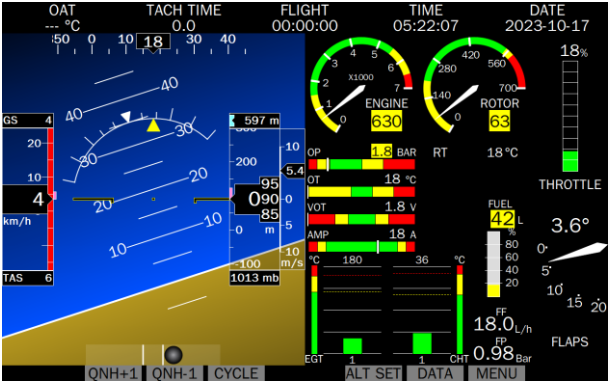

Engine parameters & flight attitude integrated screen (Not automatically when attitude module is off)

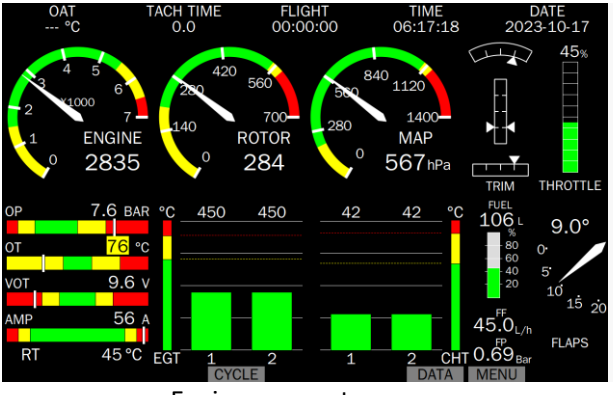

Engine parameter screen

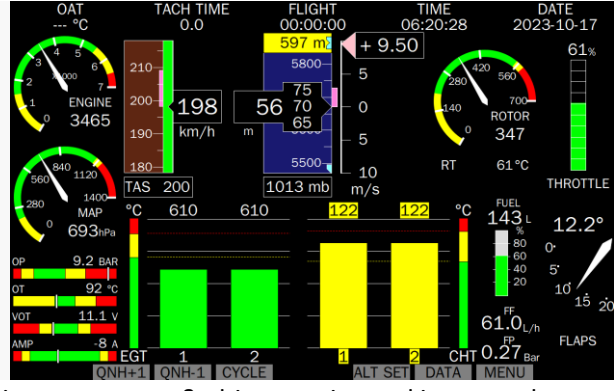

Engine parameters & altimeter airspeed integrated screen (displayed when attitude module is off)

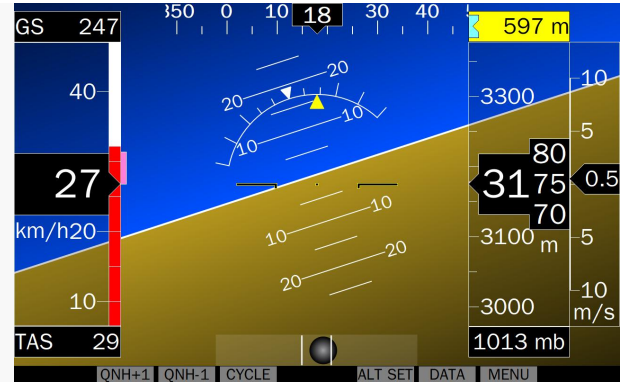

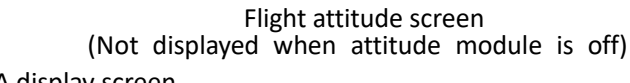

Fig. 7 CF3000A display screen

The system can display all the flight parameters, engine parameters and other parameters of the aircraft in both graph and digit form, providing intuitive data visualization. In normal working range it displays text in white and graphics in green. In critical working range it displays both text and graphics in yellow. In overload working range both text and graphics are in eye-catching red with numbers flashing and the alarm sounding to warn the pilot. Working range can be preset by users.

In any of the four display screens from Fig. 7 you can press the DATA button to enter the data page. This displays the engine parameter data in the form of a list. Press the PFD button to display the flight parameter data and then press EMS to switch back the engine parameter data. Press RETURN to exit, as shown in Fig. 8.

| OAT        | TACH TIME | FLIGHT   | TIME         | DATE       | OAT         | TACH TIME    | FLIGHT   | TIME       | DATE       |
|------------|-----------|----------|--------------|------------|-------------|--------------|----------|------------|------------|
| °C         | 0.0       | 00:00:00 | 00:15:54     | 2023-11-20 | °C          | 0.0          | 00:00:00 | 00:16:02   | 2023-11-20 |
|            |           | EMS DATA |              |            | PITOT       | SYSTEM       |          | ATTITUDE S | YSTEM      |
| RPM:       | 0         | RO       | TOR:         | 0          | Altitude:   | 0 m          |          | Pitch:     | 0.00 °     |
| Fuel Flow: | 0.00 L/h  | OA       | Г:           | 0 °C       | Airspeed:   | 0 km/h       |          | Roll:      | 0.00 °     |
| MAP:       | 0 hPa     | RT:      |              | 0 °C       | True Airspe | ed: 0 km/h   |          | Heading:   | 0.00 °     |
| Oil P:     | 0 hPa     | Fue      | el Level 1:  | 0 L        | Vertical Sp | eed: 0.0 m/s |          | Slip/Skid: | 0.00 °     |
| Oil T:     | 0 ℃       | Fue      | el Level 1:  | 0 L        |             |              |          |            |            |
| CHT1:      | ° 0       | Fue      | el Pressure: | 0 hPa      |             |              |          |            |            |
| CHT2:      | ° 0       | Cu       | rrent:       | O A        |             |              |          |            |            |
| EGT1:      | 0 ℃       | FLA      | P:           | 0°         |             |              |          |            |            |
| EGT2:      | 0 ℃       | TRI      | M A:         | 0%         |             |              |          |            |            |
| Voltage:   | 0.0 V     | TRI      | M U/D:       | 0%         |             |              |          |            |            |
|            |           | TRI      | M L/R:       | 0%         |             |              |          |            |            |
|            |           | Thr      | ottle:       | O%         |             |              |          |            |            |
|            | DISP EMS  | PF       | D RETURN     |            |             | DISP EMS     |          | PFD RETURN |            |
|            |           |          |              |            |             |              |          |            |            |

Fig. 8 Data page

# 4 Content and parameter range of each screen display

#### 4.1 Engine parameter screen

The engine parameter screen in Fig. 9 is one of the main display contents of CF3000A.

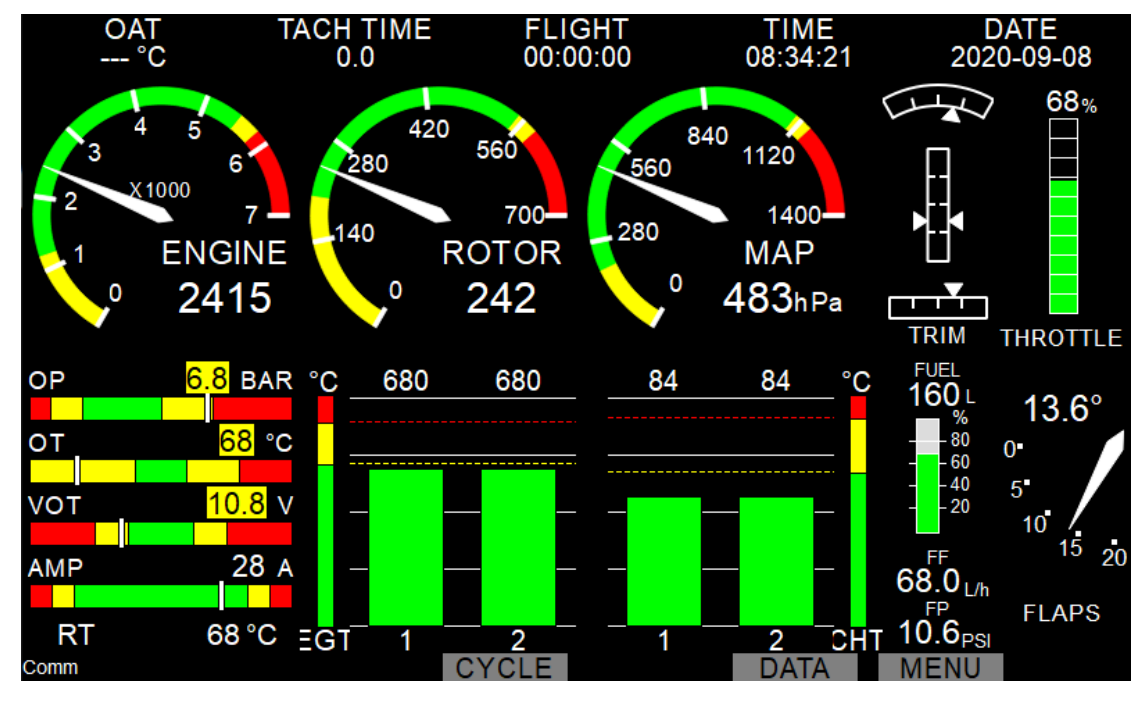

Fig. 9 The engine parameter screen

4.2 Detailed description of each indicator on the engine parameter screen

The following sections give a detailed description of each indicator.

#### 4.2.1 Engine speed indicator

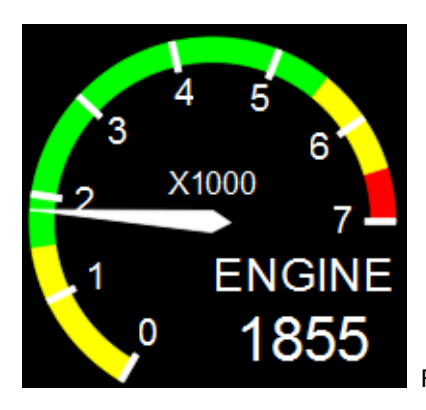

Fig. 10 Engine speed indicator

Fig. 10 shows the engine speed indicator. The engine speed indicator has a chromatic dial with a pointer and display of the value. The default range is 7000 and the default marking color band is set with Rotax engine parameters in mind. See *6.1.2 RPM SETUP* for setting.

#### 4.2.2 Rotor RPM indicator

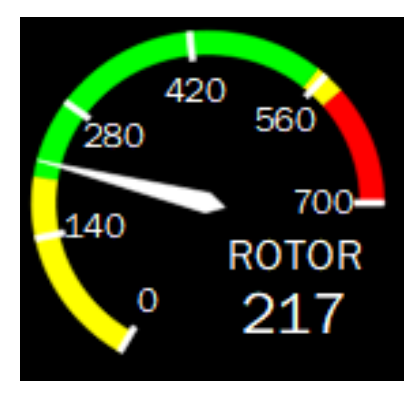

Fig. 11 Rotor RPM indicator

Fig. 11 shows the rotor RPM indicator. The rotor RPM indicator has a chromatic dial with a pointer and display of the value. This can optionally be turned off. The default range is 700 rpm, and the default number of pulses per revolution is 10. See *6.1.3 ROTOR SETUP* for setting.

#### 4.2.3 Manifold pressure indicator

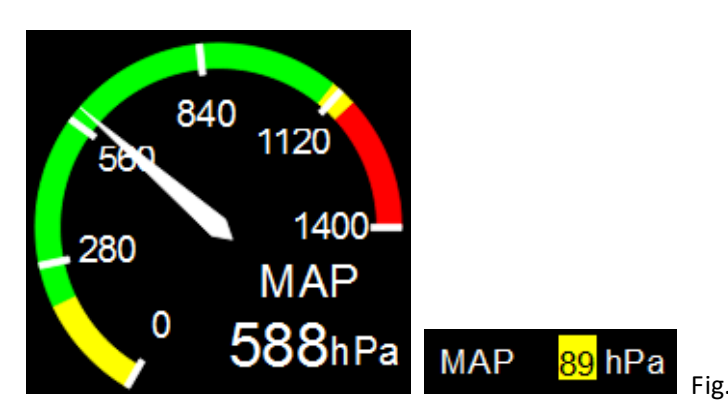

Fig. 12 Manifold pressure indicator

Fig. 12 shows the manifold pressure indicator. In the engine parameter screen, the manifold pressure indicator has a chromatic dial with a pointer and display of the value. In the engine parameter & flight attitude integrated screen and the engine parameter & altimeter airspeed integrated screen, it is just a display of the value which can be turned off. When a single display is used without a parameter processor, the manifold pressure display will turn off automatically. The unit can be hPa or inHg. See *6.1.7 MAINFOLD PRESSURE SETUP* for setting.

#### 4.2.4 Trim indicator

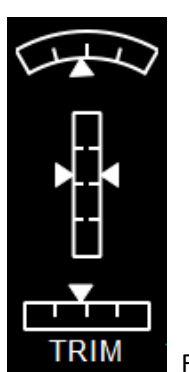

Fig. 13 Trim indicator

Fig. 13 shows the trim indicator. From top to bottom, it is the trim indicator of aileron, horizontal rudder and rudder. The trim indicator is only displayed in the engine parameter screen and can be individually optionally turned off. When only a single display is used, the trim indicator will turn off automatically. See *6.2.1 TRIM & FLAP SETUP* for setting.

#### 4.2.5 Flap indicator

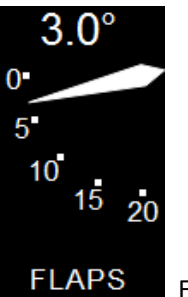

Fig. 14 Flap indicator

Fig. 14 shows the flap indicator. It indicates the flap position. The default range is 0 °  $\sim$  20 °. The range can be modified and the display can be turned off. See 6.2.1 TRIM & FLAP SETUP for setting.

#### 4.2.6 Throttle indicator

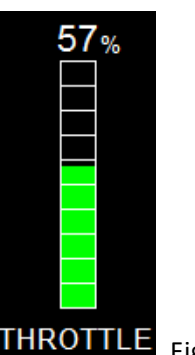

THROTTLE Fig. 15 Throttle indicator

Fig. 15 shows the throttle (lever) indicator, which can be turned off. See 6.2.2 SET THROTTLE for setting.

4.2.7 Accumulated flight time, the flight time, current time and date

| TACH TIME | FLIGHT   | TIME     | DATE       |
|-----------|----------|----------|------------|
| 0.0       | 00:00:00 | 12:21:37 | 2020-08-29 |

Fig. 16 Accumulated flight time, the flight time, current time and date

Fig. 16 shows three time and one date information, which are displayed in other screens and menus except for the flight attitude screen.

TACH TIME: Accumulated flight time. Records the total flight time and can be manually reset.

FLIGHT: Time of this flight. When the engine speed reaches a specified timing speed for 10 seconds, start timing until the speed is lower than the timing speed for 10 seconds, then stop timing, and keep the data. The next time the condition is met, it will automatically reset and start timing. The default timing speed is 1000 rpm, and the timing speed can be adjusted.

TIME: Current time.

DATE: Current date.

See 6.4 TIME & DATA for setting.

#### 4.2.8 Outside air temperature indicator

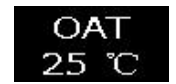

Fig. 17 Outside air temperature indicator

Figure 17 shows the indication of aircraft external air temperature (OAT). It will give an early warning when the temperature is less than 3  $^\circ$ C. It will give an alarm when the temperature is less than 0  $^\circ$ C. The display can be turned off. See 6.1.12 OAT/CarbT SETUP for setting.

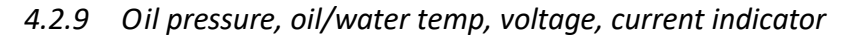

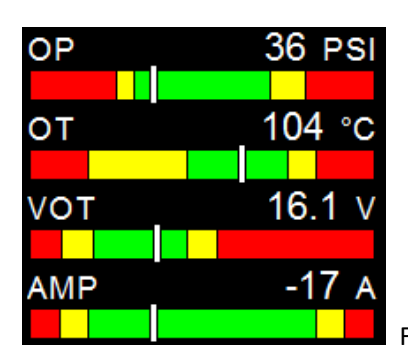

Fig. 18 Oil pressure, oil/water temp, voltage, current indicator

Fig. 18 oil pressure (OP), oil temperature (OT), voltage (VOT) and current (AMP) indicators are respectively shown from top to bottom, and they are displayed in two ways: color tag + cursor and value. The oil pressure display can be turned off, and the unit can be PSI or BAR. The temperature measurement items can be oil temp or water temp, and the unit can be  $\degree$ C or  $\degree$ F. The unit of voltage is V and the unit of current is A. Each range can be modified, and the type of oil pressure, oil / water temp sensor needs to be confirmed or set. See 6.1.8 OIL PRESSURE SETUP, 6.1.9 ANALOG SETUP, 6.1.10 VOLT SETUP and 6.1.11 AMPS SETUP for setting.

#### 4.2.10 RT indicator

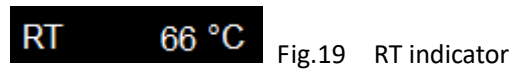

Fig.19 shows the rotor shaft temperature (RT) indicator, the display can be turned off, and the unit can be °C or °F. The sensor type needs to be confirmed or set. See 6.1.13 RT SETUP for setting.

#### 4.2.11 EGT & CHT indicator

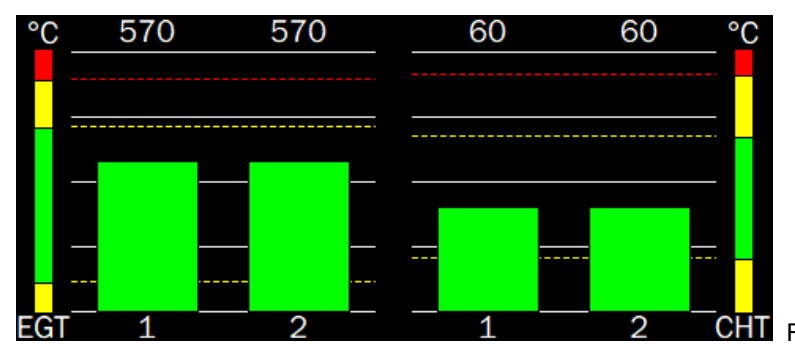

CHT Figure 20 EGT & CHT indicator

In Fig. 20, the left EGT is the exhaust temperature indicator and the right CHT is the cylinder head temperature indicator. The unit can be ° C or ° F. For 912/5is engine EGT 4 channels can be displayed (cylinders). When using the parameter processor 2-4 cylinders can be displayed. Only 1 channel can be displayed when the signal is directly connected to the integrated display. When EGT displays more than 2 channels, the highest and lowest exhaust temperature display (the highest on the left and the lowest on the right) will be automatically selected in the engine parameter & flight attitude Integrated screen. Indication is displayed by histogram and value. When temperature column rises to the critical working area, it will turn yellow automatically. When temperature column rises to over the limit working area, it will automatically turn into red and indicate an alarm by means of digital flashing and output alarm sound. See *6.1.4 EGT SETUP* for setting.

The CHT changes to display one channel of coolant temperature when the engine is 912/5is. When the parameter processor is used, two to four channels of coolant temperature can be displayed. When the signal is connected directly to the integrated display, only one channel of cylinder head temperature or coolant temperature can be displayed. When the CHT display is more than two channels, the highest and lowest cylinder head temperature display (the highest on the left and the lowest on the right) will be selected automatically in the engine parameter & flight attitude Integrated screen. The indication mode is the same as the above EGT display. See *6.1.5 CHT SETUP* for setting.

#### 4.2.12 Fuel indicators

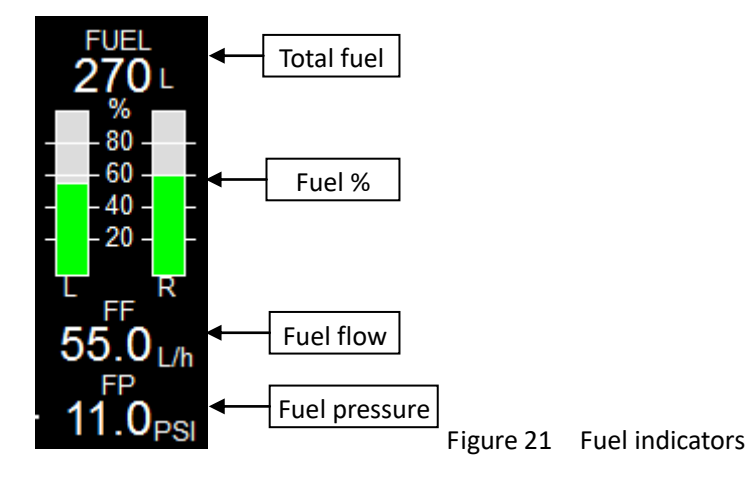

Figure 21 shows the fuel indicator, which indicates the fuel level, flow and fuel pressure. The upper value indicates the total fuel remaining in the two tanks. The middle green bar charts indicates the percentage of the fuel remaining in the tank. The lower value indicates the fuel flow and the lowest value indicates the fuel pressure. The fuel unit can be L or G (US system). The corresponding fuel flow is L / h or G/ h and the fuel pressure unit can be PSI or BAR. The number of oil tanks can be turned off to one or none. One is turned on by default. The fuel flow and fuel pressure display can be turned off. Many parameters can be set for these three indicators. See *6.1.6 FUEL SETUP* for setting.

#### 5 Flight attitude screen

#### 5.1 Overview of flight altitude screen

This screen contains airspeed indication, altitude indication, vertical speed indication, attitude indication, heading indication and sideslip indication, as shown in Fig.22.

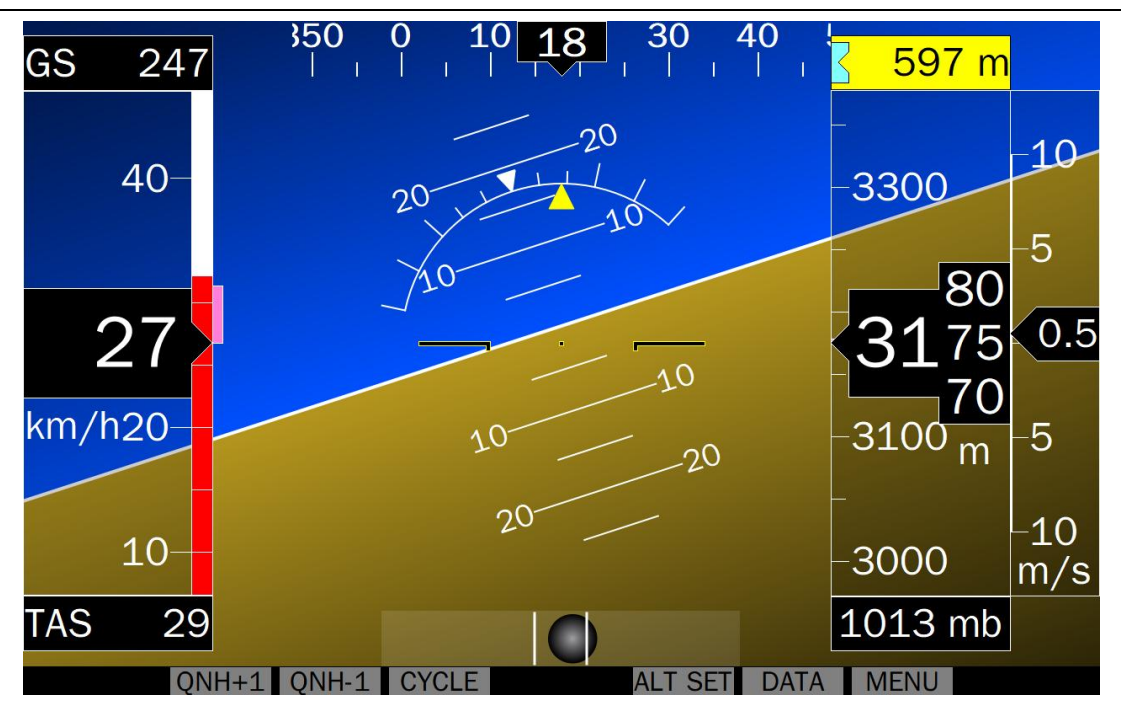

Fig. 22 Flight attitude screen

# 5.2 Detailed instructions of flight attitude screen

The following sections give a detailed description of each flight parameter indication.

5.2.1 Heading indicator

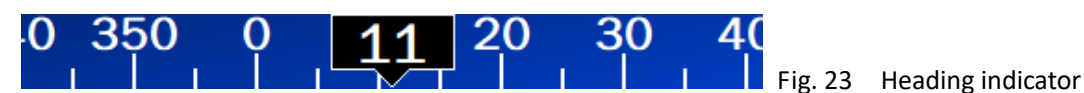

Fig. 23 shows the heading indicator. The current heading of the aircraft is indicated in the black background frame in the middle. The heading takes the magnetic North pole of the earth as 0 degree.

# 5.2.2 Altitude indicator

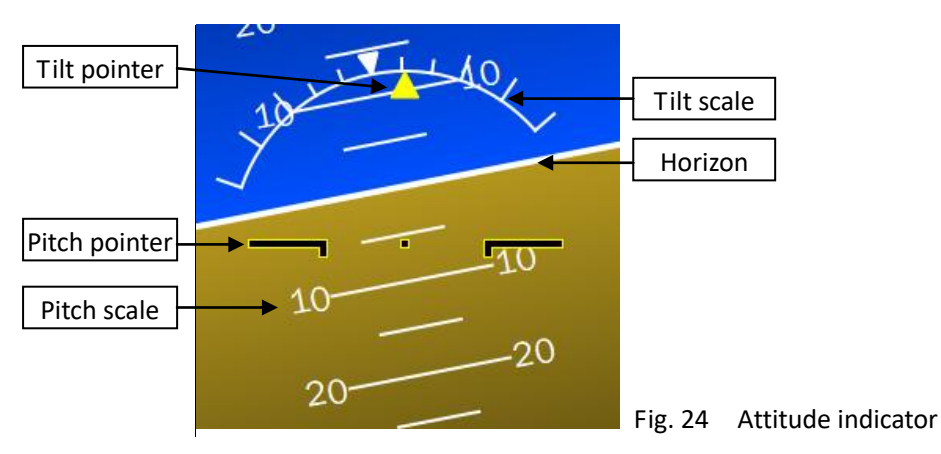

Fig. 24 is an altitude indicator showing the relationship between the aircraft and the horizontal plane. The altitude indicator indicates whether the aircraft is parallel or inclined to the horizontal plane. In the picture, blue represents the sky and brown represents the ground. The pitch pointer (small yellow plane) and yellow tilt pointer are fixed. The tilt scale is 10 degrees apart, and the angle that the tilt pointer points to is the tilt angle of the aircraft. The parallel line above and below the horizon is the pitch scale line, with 5 degrees between the long and short lines. The pitch scale pointed by the pitch pointer is the pitch angle of the aircraft. When the horizon (brown ground) is above the wing of the small aircraft, it indicates that the aircraft is in a dive (descent) flight attitude. When the horizon (blue sky) is below the wing of the small aircraft, it indicates that the aircraft the aircraft is in a nose-up pitch (climb)

# flight attitude.

5.2.3 Slip/skid indicator

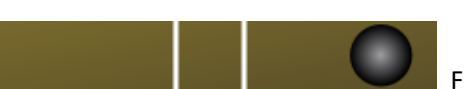

Fig. 25 Slip/skid indicator

Fig. 25 shows the slip/skid indicator. The sideslip ball provides the lateral acceleration indication of the aircraft. If the black ball is in the middle of the left and right white lines, it means the aircraft is in the turning coordination state, otherwise it is in the sideslip state.

5.2.4 Altimeter, vertical speed indicator and reference barometric

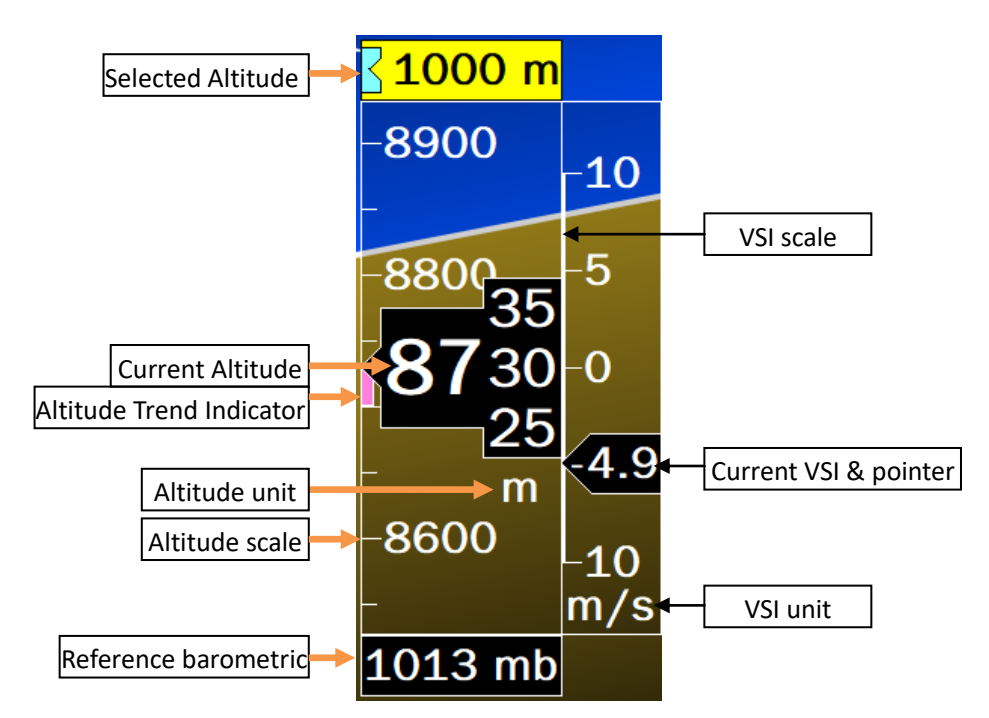

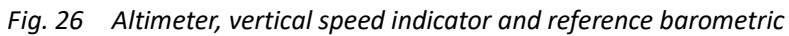

Fig. 26 shows the altimeter, vertical speed indicator, showing the reference barometric (field barometric). The altitude unit can be m or ft, the reference barometric unit can be mbar or inHg, and the vertical speed unit can be m/s or ft/min. The selected altitude is displayed above the altimeter. When the flying altitude is close to the selected altitude (±200), the bus will move on the altimeter. When the flying altitude exceeds the selected altitude, the selected altitude box will change to Black text on yellow background. There is also a pink altitude trend indicator on the altimeter, which indicates the altitude that the aircraft will reach in 6 seconds with the current flight trend. When the reference barometric is set by the numeric keys, the background color of the reference barometric. When the reference barometric is the mean sea level barometric (1013.25hPa/29.92inHg) set by MSL button, This background color will change to blue 1013 mb, and the current altitude is the altitude is the altitude is the altitude (geometric height above the mean sea level). **Special reminder:** before each takeoff, set the altimeter to zero or set the field barometric. See 6.3.1 ALTITUDE SETUP for altimeter setting and 6.3.3 VSI SETUP for VSI setting.

#### 5.2.5 Airspeed indicator

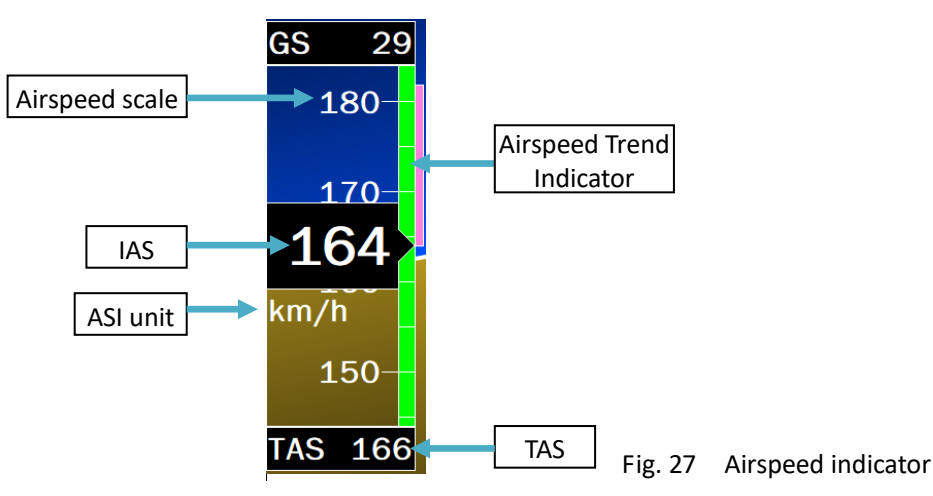

Figure 27 shows the airspeed indicator, indicating the current airspeed IAS and the authentic airspeed TAS. The unit of airspeed can be km/h or mph or knots. The airspeed marking color bands are white, green, yellow and red. The white work area is the allowable airspeed range when the flaps are down. There is also a pink airspeed trend indicator on the airspeed indicator, which indicates the airspeed that the aircraft will reach in 6 seconds with the current flight trend. See *6.3.2 ASI SETUP* for setting.

# 6 SETUP(MENU)

Press the menu button to enter the main menu as shown in Fig. 28. In the main menu, EMS INTERFACE and LANGUAGE can be selected and setup directly. Other items be selected to enter the submenus.

There are four options for EMS interface: parameter processor, 912is / 915is, single display and auto. When auto is selected, the integrated display will automatically identify the source of engine parameter data and automatically adjust data processing and screen. The language can be Chinese (Simplified) or English.

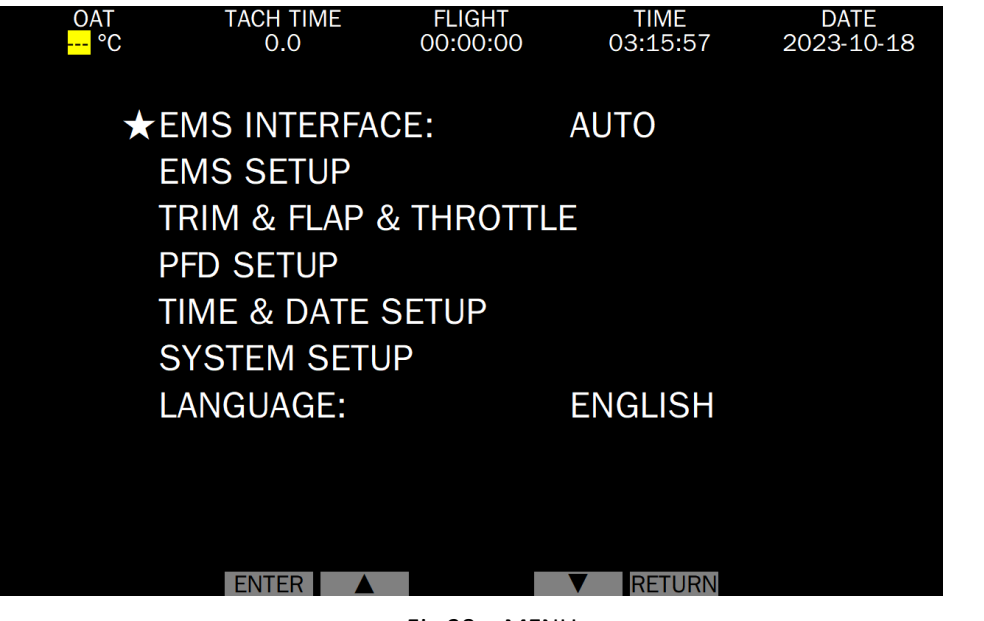

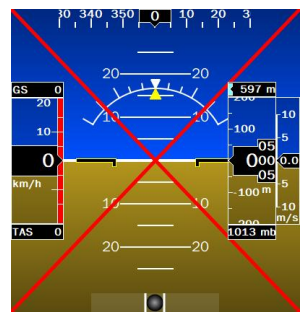

Fig.28 MENU

Fig. 29 AHRS not connected

Comm<sup>O</sup> will appear in the lower left corner of the screen and the red light icon will flash when the parameter processor is selected for EMS interface but the parameter processor is not connected to the integrated display or the communication with the integrated display is abnormal.

LaneA will appear in the lower left corner and LaneB will appear in the lower right corner of the screen when 912/5 is selected as EMS interface. The green light will turn to the flashing red light icon  $\square$  when the

communication of some lane CAN is abnormal.

A red  $\times$  will appear on the attitude display when the selected attitude indicator is ON but the module not connected to the integrated display, as shown in Fig. 29.

#### 6.1 EMS SETUP

In the main menu, move the **★** pointer to EMS SETUP, press ENTER to enter the EMS set up submenu.

| OAT<br><mark>°C</mark> | TACH TIME<br>0.0 | FLIGHT<br>00:00:00 | TIME<br>03:16:21 | DATE<br>2023-10-18 |
|------------------------|------------------|--------------------|------------------|--------------------|
|                        |                  | EMS SETUP          |                  |                    |
| ★F                     | ROTATION SPEED   | ) SETUP            |                  |                    |
| F                      | ROTOR SETUP      |                    |                  |                    |
| E                      | GT SETUP         |                    |                  |                    |
| 0                      | HT SETUP         |                    |                  |                    |
| F                      | UEL SETUP        |                    |                  |                    |
| Ν                      | AINFOLD PRES     | SURE               |                  |                    |
| 0                      | DIL PRESSURE S   | ETUP               |                  |                    |
| A                      | NALOG SETUP      |                    |                  |                    |
| V                      | OLT SETUP        |                    |                  |                    |
| A                      | MPS SETUP        |                    |                  |                    |
| C                      | DAT/CarbT SETU   | P                  |                  |                    |
| F                      | RT SETUP         |                    |                  |                    |
|                        |                  |                    |                  |                    |
|                        | ENTER 🔺          |                    | RETURN           |                    |

Fig. 30 EMS setup submenu

#### 6.1.1 General setups and descriptions

There are the following items in the EMS SETUP, which are described as follows:

**DISPLAY:** Set up whether the display of this parameter is off (ON/OFF);

\*(Parameter) UNIT: select the unit of this parameter; the temperature unit can be  $\,\,{}^\circ\!{
m C}\,$  or  $\,\,{}^\circ\!{
m F}\,$ . When switch, all relevant temperature units will be switch;

**PROBE/SENSOR:** Select the sensor type to collect the parameter;

**DISPLAY MAX:** Set up the maximum value (range) of the parameter display;

**HIGH ALARM:** Alarm generates when higher than this value;

HIGH CAUTION: Early warning generates when higher than this value; LOW CAUTION: Early warning generates when lower than this value;

Fig. 31 Colour mark

LOW ALARM: Alarm generates when lower than this value;

**DISPLAY MIN:** Set up the minimum value (starting point) of the parameter display;

ALARM: Set whether the alarm sound of this parameter is off (ON/OFF);

CALIBRATION FACTOR: The display value = measured value × (1 + correction factor) when the correction factor is a positive and negative percentage; the display value = measured value + correction factor when the correction factor is a positive and negative number. The default value of the correction factor is + 0.0% or + 0. It can be corrected by the correction factor when there is a relatively fixed error in the measured value.

The arc marking color band and the square marking color band of the integrated display are set by default according to the relevant parameters of the Rotax912 engine. Due to this default set up may not come from the latest information, please confirm or reset according to your engine manual.

The red color band disappears when DISPLAY MAX/MIN value is the same as ALARM value ; next, the yellow color band disappears when DISPLAY MAX/MIN value is the same as CAUTION value; The yellow color band disappears when DISPLAY MAX/MIN value is the same as CAUTION value and different from DISPLAY MAX/MIN value.

When the sensor is not connected or falls off and the integrated display or the parameter processor does not collect the parameter well, the value position of the parameter will display the red background and white short line and

flash.

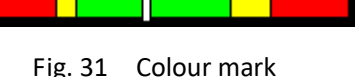

#### 6.1.2 RPM SETUP

In the submenu, move the **★** pointer to RPM SETUP, press ENTER to enter the RPM set up menu.

| ROTATION SPEED       | SETUP     |         |           |
|----------------------|-----------|---------|-----------|
| ★RPM DISPLAY MAX :   | 7000      |         |           |
| HIGH ALARM :         | 6500      |         |           |
| HIGH CAUTION :       | 5500      |         |           |
| LOW CAUTION :        | 1500      |         |           |
| PULSES/REV :         | 1         |         |           |
| ALARM :              | OFF       |         |           |
| SENSOR :             | RPM1/RPM2 |         |           |
| CALIBRATION FACTOR : | +0.0 %    | Fig. 32 | RPM setup |

**RPM DISPLAY MAX:** The default value is 7000 rpm, and the adjustment range is 8000 to 1000 with 500 rpm steps. **PULSES/REV:** Per revolution of the engine correspond the number of pulses, the default value is 1, and the adjustment range is 1, 2, 3, 4, 5, 6, 1.5.

**SENSOR:** There is no need to select with 912/5is and a single display. The default is RPM1 / RPM2, optional RPM3 when the parameter processor is used.

If the clutter of the tach signal given by the 912engine is strong and causes the gauge to indicate abnormality, please incorporate the attached (around  $500\Omega$ )resistor between the signal input port and the ground.

#### 6.1.3 ROTOR SETUP

In the submenu, move the \* pointer to ROTOR SETUP, press ENTER to enter the ROTOR set up menu.

| ROTOR SET          | UP   |         |
|--------------------|------|---------|
| DISPLAY :          | ON   |         |
| DISPLAY MAX :      | 700  |         |
| HIGH ALARM :       | 580  |         |
| HIGH CAUTION :     | 550  |         |
| LOW CAUTION :      | 200  |         |
| PULSES/REV :       | 10   |         |
| ★DISPLAY POSITION: | LEFT |         |
| ALARM :            | OFF  | Fig. 33 |

DISPLAY MAX: The default value is 700 rpm, the adjustment range is 2000 to 500 with 50 rpm steps.

**PULSES/REV:** Per revolution of the rotor correspond to the number of pulses, the default value is 10, and the adjustment range is 1 to 120 with 1 steps. Confirm or set when installing.

**DISPLAY POSITION:** Set the position of the rotor dial is on the right or left, the default is on the right.

#### 6.1.4 EGT SETUP

| EGT SETUR            | >           |           |
|----------------------|-------------|-----------|
| ★PROBE :             | K-TYPE      |           |
| CALIBRATION FACTOR : | +0          |           |
| EGT CHANNEL :        | 2           |           |
| TEMPERATURE UNIT :   | °C          |           |
| DISPLAY MAX :        | 1000 °C     |           |
| DISPLAY MIN :        | 0 °C        |           |
| HIGH ALARM :         | 880 °C      |           |
| HIGH CAUTION :       | 700 °C      |           |
| LOW CAUTION :        | 0 °C        |           |
| LOW ALARM :          | 0 °C        |           |
| DIFFERENCE ALARM :   | 25 °C       |           |
| ALARM :              | OFF Fig. 34 | EGT setup |

In the submenu, move the **★** pointer to EGT SETUP, press ENTER to enter the EGT set up menu.

PROBE: K or J type thermocouple, the default is K-type.

**EGT CHANNEL** : Number of EGT channels, range: 1-4, the default value is automatically adjusted according to the parameter data interface..

**DIFFERENCE ALARM:** The alarm value of the temperature difference between two cylinders, an alarm will be given when the difference between the maximum and minimum temperature in the channels exceeds this value.

#### 6.1.5 CHT SETUP

In the submenu, move the  $\star$  pointer to CHT SETUP, press ENTER to enter the CHT set up menu.

| CHT SETUR            | 0      |         |           |
|----------------------|--------|---------|-----------|
| ★LABLE :             | CHT    |         |           |
| PROBE :              | J-TYPE |         |           |
| CALIBRATION FACTOR : | +0     |         |           |
| CHT CHANNEL :        | 2      |         |           |
| TEMPERATURE UNIT :   | °C     |         |           |
| DISPLAY MAX :        | 150 °C |         |           |
| DISPLAY MIN :        | O°C    |         |           |
| HIGH ALARM :         | 135 °C |         |           |
| HIGH CAUTION :       | 100 °C |         |           |
| LOW CAUTION :        | O°C    |         |           |
| LOW ALARM :          | O°C    |         |           |
| DIFFERENCE ALARM :   | 10 °C  | Fig. 35 | CHT setup |

LABLE: CHT or Coolant.

**PROBE:** ROTAX engine's original NTC, CH-NTC(**Note:** CFI/Westach-NTC), K or J-type thermocouple can be selected. Note: The signal shall be connected to CHT1R and CHT2R ports of parameter processor when data interface is set as

parameter processor and ROTAX-NTC and CH-NTC are selected as sensor type.

Refer to EGT SETUP for the rest.

#### 6.1.6 FUEL SETUP

In the submenu, move the **★** pointer to FUEL SETUP, press ENTER to enter the FUEL set up menu.

| FUEL SETU               | IP       |         |            |
|-------------------------|----------|---------|------------|
| ★FUEL PRESSURE DISPLAY: | ON       |         |            |
| PRESSURE UNIT:          | PSI      |         |            |
| SENSOR MAX(@4.5V):      | 44 PSI   |         |            |
| SENSOR MIN(@0.5V):      | 0 PSI    |         |            |
| FUEL FLOW DISPLAY:      | ON       |         |            |
| FUEL UNIT:              | LITER    |         |            |
| FUEL FLOW K FACTOR:     | 7000 P/L |         |            |
| FUEL LEVEL SIZE :       | 235 L    |         |            |
| FUEL LEVEL L:           | ON       |         |            |
| FULE LEVEL R:           | OFF      |         |            |
| ZERO-SCALE VOLTAGE:     | 0.04 V   |         |            |
| FULL-SCALE VOLTAGE:     | 5.00 V   |         |            |
| FILTER:                 | 0        |         |            |
| ALARM:                  | OFF      | Fig. 36 | Fuel setup |

Note: The fuel pressure sensor must be voltage type sensor with an output value of 0.5-4.5v. The correspond pressure value is calculated above the output is 0.5V and 4.5V when the pressure sensor output is 0 to 5V.

PRESSURE UNIT: PSI or BAR.

PRESSURE SENSOR RANGE: Range: 1-100PSI or 0.1-3.0bar.

FUEL UNIT: GAL(GAL/H) or LITER(LITER/H).

FUEL FLOW K FACTOR: The number of revolutions or pulses of the fuel pump per unit flow.

FUEL LEVEL SIZE: Total tank volume(size).

FUEL LEVEL L: ON/OFF, ON by default.

FULE LEVEL R: OFF/ON, OFF by default.

**ZERO-SCALE VOLTAGE:** The output voltage of the sensor when the tank is empty.

FULL-SCALE VOLTAGE: The output voltage of the sensor when the tank is full.

**FILTER:** Average the fule level in a period of time to reduce the fluctuation of the displayed value. Range: 1-120 seconds, default value: 0, not average.

#### 6.1.7 MAINFOLD PRESSURE SETUP

In the submenu, move the \* pointer to MAINFOLD PRESSURE, press ENTER to enter the MAINFOLD PRESSURE set up menu.

| MAINFOLD             | ) PRESSURE |
|----------------------|------------|
| ★DISPLAY :           | ON         |
| PRESSURE UNIT :      | hPa        |
| DISPLAY MAX :        | 1400 hPa   |
| HIGH ALARM :         | 1150 hPa   |
| HIGH CAUTION :       | 1100 hPa   |
| LOW CAUTION :        | 200 hPa    |
| <b>DISPLAY MIN</b> : | 0 hPa      |
| ALARM :              | OFF        |

Fig. 37 Mainfold pressure setup

#### PRESSURE UNIT: hPa or inHg.

**DISPLAY MAX:** The default value is 1400hPa or 41.3inHg, the adjustment range is 0 to 10000 with 50 steps. **DISPLAY MIN:** The default value is 0, the adjustment range is 0 to 200 hPa with 50 steps.

#### 6.1.8 OIL PRESSURE SETUP

In the submenu, move the \* pointer to OIL PRESSURE SETUP, press ENTER to enter the OIL PRESSURE set up menu.

| OIL PRESSURE       | SETUP   |         |                    |
|--------------------|---------|---------|--------------------|
| DISPLAY:           | ON      |         |                    |
| PRESSURE UNIT:     | PSI     |         |                    |
| ★SENSOR:           | OIL-VP  |         |                    |
| SENSOR MAX(@4.5V): | 147 PSI |         |                    |
| SENSOR MIN(@0.5V): | 0 PSI   |         |                    |
| DISPLAY MAX:       | 145 PSI |         |                    |
| HIGH ALARM:        | 102 PSI |         |                    |
| HIGH CAUTION:      | 73 PSI  |         |                    |
| LOW CAUTION:       | 29 PSI  |         |                    |
| LOW ALARM:         | 12 PSI  |         |                    |
| DISPLAY MIN:       | 0 PSI   |         |                    |
| ALARM:             | OFF     | Fig. 38 | Oil pressure setup |

#### PRESSURE UNIT: PSI or BAR.

**SENSOR:** OIL-VP(voltage type sensor) or OIL-IP Absolute(current type absolute sensor) or OIL-IP Gauge(current type gauge sensor).

Note: When the data interface is set as the parameter processor, if the voltage sensor is used, the signal shall be connected to the OIL-VP port, if the current sensor is used, the signal shall be connected to the OIL-IP port.

**SENSOR MAX:** Corresponding pressure value when the pressure sensor outputs 20mA (current type) / 4.5V (voltage type), see the label or instructions of the sensor. The correspond pressure value is calculated above the output is 0.5V and 4.5V when the pressure sensor output is 0 to 5V.

**SENSOR MIN:** Corresponding pressure value when the pressure sensor outputs 4mA (current type) / 0.5V (voltage type), see the label or instructions of the sensor.

#### 6.1.9 ANALOG SETUP

In the submenu, move the  $\star$  pointer to ANALOG SETUP, press ENTER to enter the ANALOG set up menu.

| ANALOG SET           | UP        |
|----------------------|-----------|
| ★LABLE :             | OILT      |
| SENSOR :             | ROTAX NTC |
| CALIBRATION FACTOR : | +0        |
| FILTER :             | OFF       |
| TEMPERATURE UNIT :   | °C        |
| DISPLAY MAX :        | 150 °C    |
| HIGH ALARM :         | 130 °C    |
| HIGH CAUTION :       | 110 °C    |
| LOW CAUTION :        | 90 °C     |
| LOW ALARM :          | 50 °C     |
| DISPLAY MIN :        | 50 °C     |
| ALARM :              | OFF       |

Fig. 39 Analog(temperature sensor) setup

LABLE: Measurement items, OT(OILT) and WT(WAT) can be selected.

SENSOR: ROTAX engine's original NTC or CH-NTC(CFI/Westach-NTC);

FILTER: The default is OFF and can be turned on when the temperature display value fluctuates.

#### 6.1.10 VOLT SETUP

In the submenu, move the **★** pointer to VOLT SETUP, press ENTER to enter the VOLT set up menu.

| VOLT SET       | UP          |            |
|----------------|-------------|------------|
| ★DISPLAY :     | ON          |            |
| DISPLAY MAX :  | 16.0 V      |            |
| HIGH ALARM :   | 14.0 V      |            |
| HIGH CAUTION : | 13.0 V      |            |
| LOW CAUTION :  | 11.0 V      |            |
| LOW ALARM :    | 10.0 V      |            |
| DISPLAY MIN :  | 8.0 V       |            |
| ALARM :        | OFF Fig. 40 | Volt setup |
|                | 0           |            |

#### 6.1.11 AMPS SETUP

In the submenu, move the \* pointer to AMPS SETUP, press ENTER to enter the AMPS set up menu.

| AMPS SETU            | JP    |         |            |
|----------------------|-------|---------|------------|
| ★DISPLAY :           | ON    |         |            |
| DISPLAY MAX :        | 60 A  |         |            |
| HIGH ALARM :         | 50 A  |         |            |
| HIGH CAUTION :       | 40 A  |         |            |
| LOW CAUTION :        | -40 A |         |            |
| LOW ALARM :          | -50 A |         |            |
| DISPLAY MIN :        | -60 A |         |            |
| SPAN CALIBRATION :   | ±60 A |         |            |
| CALIBRATION FACTOR : | +0 A  |         |            |
| ZERO CORRECTION:     |       |         |            |
| ALARM :              | OFF   | Fig. 41 | Amps setup |

**SPAN CALIBRATION:** The rated current value of the shunt with a voltage drop of 50mV, the default is 60A. The system is limited to uses of shunt with a voltage drop of 50mV. The wires connected to AMP+ and AMP- must use twisted pair shielded wire, and the shield layer is connected to pin 15 of J1 or the chassis ground.

**ZERO CORRECTION:** If the current data comes from the parameter processor(Can use unshielded twisted pair), the zero correction must be carried out. Correction method: connect the close power supply end of the shunt to AMP+

and AMP- of the parameter processor at the same time, move the  $\star$  pointer to ZERO CORRECTION, press ENTER to enter, press UP to switch to OK, press OK to confirm. Connect the AMP+ and AMP- of the parameter processor to both ends of the shunt normally, if the indicated current value is different from the actual current value, it can be adjusted through **CALIBRATION FACTOR**.

#### 6.1.12 OAT/CarbT SETUP

In the submenu, move the \* pointer to OAT/CarbT SETUP, press ENTER to enter the OAT/CarbT set up menu.

| OAT/CarbT SE         | TUP    |         |                 |
|----------------------|--------|---------|-----------------|
| ★DISPLAY :           | ON     |         |                 |
| LABLE :              | OAT    |         |                 |
| TEMPERATURE UNIT :   | °C     |         |                 |
| SENSOR :             | PT 100 |         |                 |
| CALIBRATION FACTOR : | +0     |         |                 |
| ALARM :              | OFF    | Fig. 42 | OAT/CarbT setup |

LABLE: OAT or CarbT.

SENSOR: PT100 or CH-NTC(CFI/Westach-NTC), the default is PT100.

#### 6.1.13 RT SETUP

In the submenu, move the **★** pointer to RT SETUP, press ENTER to enter the RT set up menu.

| RT SETUP             |        |         |          |
|----------------------|--------|---------|----------|
| ★DISPLAY :           | ON     |         |          |
| TEMPERATURE UNIT :   | °C     |         |          |
| SENSOR :             | PT 100 |         |          |
| CALIBRATION FACTOR : | +0     |         |          |
| HIGH ALARM :         | 90 °C  |         |          |
| HIGH CAUTION :       | 80 °C  |         |          |
| LOW CAUTION :        | 10 °C  |         |          |
| LOW ALARM :          | O°O    |         |          |
| ALARM :              | OFF    | Fig. 43 | RT setup |
|                      |        | 0 -     |          |

SENSOR: PT100 or CH-NTC(CFI/Westach-NTC), the default is PT100.

#### 6.2 TRIM & FLAP & THROTTLE SETUP

In the main menu, move the  $\star$  pointer to TRIM & FLAP & THROTTLE, press ENTER to enter the TRIM & FLAP & THROTTLE set up submenu.

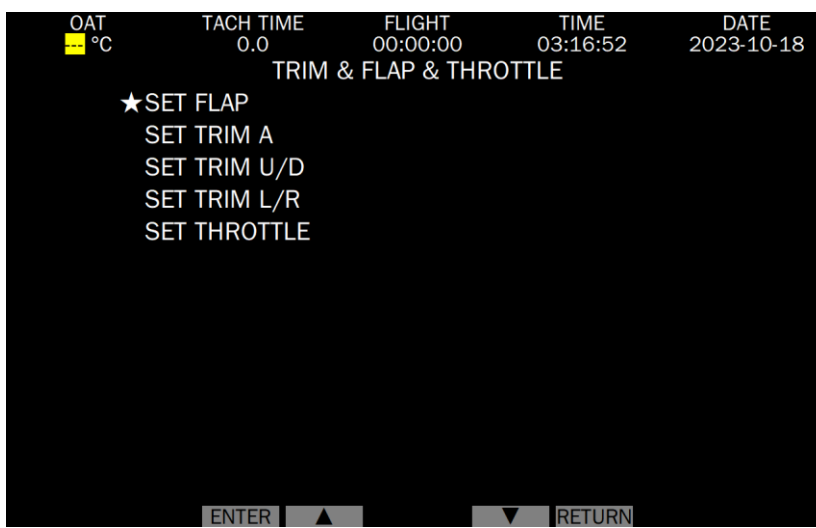

Fig. 44 Trim & flap & throttle setup

#### 6.2.1 TRIM & FLAP SETUP

In the submenu, move respectively the  $\star$  pointer to SET FLAP and each SET TRIM #, press ENTER to enter the relevant set up menu. The default minimum position corresponds to the output zero (0%) of the displacement sensor, and the default maximum position corresponds to the output high (100%) of the displacement sensor.

**MIN POS. SET:** Select SET # MIN POS. in the menu, turn the wing and the trim to the minimum position, select CURRENT and press OK to confirm. The integrated display confirms that the current output value of the potentiometer corresponds to the minimum position of the wing/rudder. Select RESET and confirm to restore the default value of 0%.

**MAX POS. SET:** Select SET # MAX POS. in the menu, turn the wing and the trim to the maximum position, select CURRENT and press OK to confirm. The integrated display confirms that the current output value of the potentiometer corresponds to the maximum position of the wing/rudder. Select RESET and confirm to restore the default value of 100%.

SET FLAP ANGLE MAX: The default maximum flap angle is 20°, and the adjustment range is 1 to 50°.

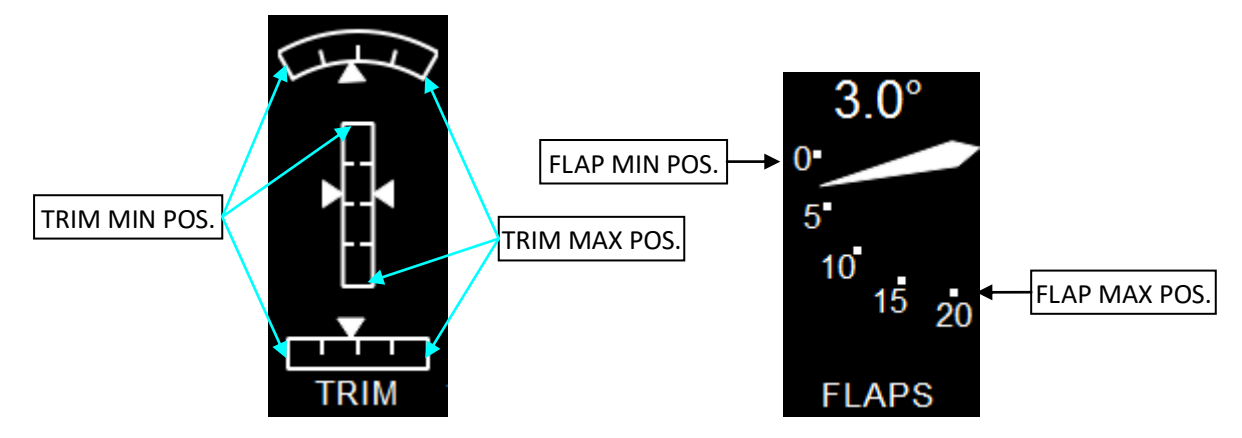

Fig. 45 Indication of flap and trim position

#### 6.2.2 SET THROTTLE

In the submenu, move the  $\star$  pointer to SET THROTTLE, press ENTER to enter the THROTTLE set up menu.

| SET THRO      | DTTLE     |                      |
|---------------|-----------|----------------------|
| ★DISPLAY :    | ON        |                      |
| DISPLAY MIN : | 0.0 V     |                      |
| DISPLAY MAX : | 5.0 V Fig | z. 46 Throttle setup |

**DISPLAY MIN:** Push or drive the throttle stick to the minimum position, measure the output voltage of the driver or potentiometer, select **DISPLAY MIN** in the menu, set the minimum value to this voltage value and press OK to confirm. The default is 0V.

**DISPLAY MAX:** Push or drive the throttle stick to the maximum position, measure the output voltage of the driver or potentiometer, select **DISPLAY MAX** in the menu, set the maximum value to this voltage value and press OK to confirm. The default is 5V.

#### 6.3 PFD SETUP

In the main menu, move the  $\star$  pointer to PFD SETUP, press ENTER to enter the PFD set up submenu.

**ATTITUDE INDICATOR:** Select ATTITUDE INDICATOR and turn on / off the attitude indicator module.

#### CF3000A User Guide

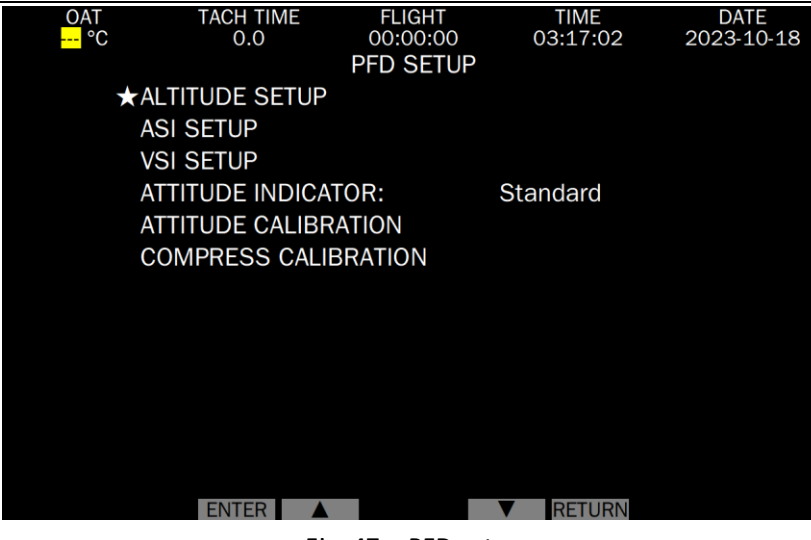

Fig. 47 PFD setup

#### 6.3.1 ALTITUDE SETUP

In the submenu, move the \* pointer to ALTITUDE SETUP, press ENTER to enter the ALTITUDE set up menu.

| ALTITUDE SE        | TUP  |         |                |
|--------------------|------|---------|----------------|
| ★PRESSURE UNIT :   | mbar |         |                |
| ALTITUDE UNIT :    | m    |         |                |
| ALT. CALIBRATION : | +0   | Fig. 48 | Altitude setup |

PRESSURE UNIT: The reference barometric unit, can be mbar or inHg.

#### ALTITUDE UNIT: m or ft.

**ALTI. CALIBRATION:** Altimeter calibration. This value is the AD conversion correction value of the altimeter. If this value increases, the height becomes smaller, otherwise, the height becomes larger. At sea level, if the variation is about 2m (6.56ft), it will be about 5m (16.4ft) at 10000m.

*Note:* Do not modify this value at will. Please calibrate it with higher precision altimeter when modifying, and the field reference barometric setting is the same.

#### 6.3.2 ASI SETUP

In the submenu, move the  $\star$  pointer to ASI SETUP, press ENTER to enter the ASI set up menu.

| ASI SETUP         |          |         |           |
|-------------------|----------|---------|-----------|
| ★ASI UNIT :       | km/h     |         |           |
| ZERO ASI          |          |         |           |
| ASI CALIBRATION : | 100 %    |         |           |
| Vs0 :             | 32 km/h  |         |           |
| Vs1:              | 50 km/h  |         |           |
| Vfe :             | 80 km/h  |         |           |
| Vno :             | 290 km/h |         |           |
| Vne :             | 355 km/h |         |           |
| FILTER :          | 5        |         |           |
| ASI ALARM :       | OFF      | Fig. 49 | ASI setup |

ASI UNIT: km/h or mph or knots.

**ZERO ASI:** Set Airspeed to zero. The setting is to be carried out 1 minute after the power on, and at the same time, the pressures at the 'P' and 'S' openings must be equal. It is recommended to connect the two openings with a tube.

**ASI CALIBRATION:** Airspeed calibration. When there is an error in the aircraft airspeed system, an airspeed correction coefficient can be set, and the displayed value = measured value × correction coefficient.

V#\*: The airspeed range of each segment, that is, the start and stop speed of some segment of airspeed marking

#### color band.

#### 6.3.3 VSI SETUP

In the submenu, move the  $\star$  pointer to VSI SETUP, press ENTER to enter the VSI set up menu.

| VSI SETUP         | )      |         |           |
|-------------------|--------|---------|-----------|
| ★VSI UNIT :       | m/s    |         |           |
| DISPLAY MAX :     | 10 m/s |         |           |
| VSI CALIBRATION : | 100 %  |         |           |
| FILTER :          | ON     | Fig. 50 | VSI setup |

#### **VSI UNIT**: m/s or ft/min.

**DISPLAY MAX:** The default is 2000 ft/min and 10 m/s; The range can be 4000, 6000, 8000ft/min and 20, 30, 40 m/s. **VSI CALIBRATION:** Vertical speed calibration. When there is an error in the vertical speed (calibrated by the standard table), a vertical speed correction coefficient can be set, and the display value = measurement value × calibration coefficient.

**FILTER:** The default is OFF and can be turned on when the air flow is unstable and the vertical speed fluctuates.

#### 6.3.4 ATTITUDE CALIBRATION

In the submenu, move the \* pointer to ATTITUDE CALIBRATION, press ENTER to enter the ATTITUDE calibration menu. Enter each item of the menu, you can calibration, zero and reset the installation error and indication error of the attitude indicator module.

| ATTITUDE CALIBRATION  |        |  |  |  |  |  |  |  |
|-----------------------|--------|--|--|--|--|--|--|--|
| ★SELF-CALIBRATION:    |        |  |  |  |  |  |  |  |
| PITCH CALIBRATION     | +0.0 ° |  |  |  |  |  |  |  |
| ROLL CALIBRATION      | +0.0 ° |  |  |  |  |  |  |  |
| HEADING CALIBRATION   | +0.0 ° |  |  |  |  |  |  |  |
| SLIP/SKID CALIBRATION | +0.0 ° |  |  |  |  |  |  |  |
| SLIP RANGE:           | 10 °   |  |  |  |  |  |  |  |
| ZERO PITCH            |        |  |  |  |  |  |  |  |
| ZERO ROLL             |        |  |  |  |  |  |  |  |
| ZERO SLIP/SKID        |        |  |  |  |  |  |  |  |
| RESET ALL             |        |  |  |  |  |  |  |  |
|                       |        |  |  |  |  |  |  |  |

Fig. 51 Attitude calibration setup

**SELF-CALIBRATION:** It is used to calibrate the gyroscope of the AHRS module. Select **START** and press OK button for calibration in a completely static state, and complete the calibration after the countdown is over. This calibration is required when the module has not been powered on for a long time and the attitude drifts when standing.

**PITCH CALIBRATION, ROLL CALIBRATION, HEADING CALIBRATION, SLIP/SKID CALIBRATION:** Correction value of each attitude angle. The corrected value is shown below.

SLIP RANGE: Modify the angle represented by two end edges of the slip indicator.

**ZERO PITCH, ZERO ROLL, ZERO SLIP/SKID:** The current value of each attitude angle is taken as the zero position. Set when the AHRS module is stationary and horizontal, and the correction value will be reflected in the upper correction value setting.

**RESET ALL:** Reset the correction value of each attitude angle to zero.

#### 6.3.5 COMPRESS CALIBRATION

In the submenu, move the  $\star$  pointer to COMPRESS CALIBRATION, press ENTER to enter the COMPRESS calibration menu. (When the attitude indication module selects different modes, some options in this menu are invalid and hidden.)

**COMPASS 3D CALIBRATION**(this option may not be available if different models of the AHRS modules are selected): In a clean magnetic field environment(no magnetic objects around), and after the product is powered on for 2 mins,

# COMPRESS CALIBRATION ★COMPRESS 3D CALIBRATION HORIZONTAL CALIBRATION CLEAR HORIZONTAL CALIBRATION

#### Fig.52 COMPRESS CALIBRATION submenu

move the  $\star$  pointer to COMPRESS 3D CALIBRATION, press ENTER button, and press the OK button to start the calibration after the START option appears. When the position of the AHRS module is basically unchanged, slowly rotate the AHRS module 360 ° around the "Pitch" direction on the label, and rotate ± 90 ° around the "Roll" at the same time. The total time is controlled to be more than 60s. When the percentage on the interface reaches 100%, the calibration is automatically completed. To interrupt the calibration process, press ENTER button during the process and press ENTER button after the interrupt option appears.

HORIZONTAL CALIBRATION: When the AHRS module is installed and there are iron parts/magnets/radio stations 10cm around, horizontal calibration is required. Keep the aircraft to a state that it Imitate the horizontal in the sky by supporting or hoisting. After the product is powered on for 2 minutes, move the ★pointer to HORIZONTAL CALIBRATION, press ENTER button, and press the OK button to start the calibration after the START option appears. At this time, let the aircraft rotate 360 ° slowly in the plane and the duration must be more than 20s. When the percentage on the screen reaches 100%, the calibration is completed. This calibration can be stopped halfway by pressing INTERRUPT. It is recommended to perform the horizontal alignment again after changing the installation position or performing the 3D alignment.

**CLEAR HORIZONTAL CALIBRATION:** clear the data of compass horizontal calibration and restore the default data. After the horizontal calibration of the compass, the horizontal calibration data can be cleared if the surrounding magnetic interference is eliminated.

#### 6.4 TIME & DATA

In the main menu, move the **★** pointer to TIME & DATA SETUP, press ENTER to enter the TIME & DATA set up submenu. Enter each item of this menu, and you can modify and set the year, month, day, hour, minute and second.

| OAT TACH TIME  | FLIGHT     | TIME<br>03:17:17 | DATE<br>2023-10-18 |
|----------------|------------|------------------|--------------------|
| TII            | 2020 10 10 |                  |                    |
| ★YEAR:         |            | 2023             |                    |
| MONTH:         | 1          | LO               |                    |
| DAY:           | 1          | L8               |                    |
| HOURS:         | (          | )3               |                    |
| MINUTES:       | 1          | L7               |                    |
| SECONDS:       | 1          | L7               |                    |
| TACH TIME RPM: | : 1        | L000             |                    |
| CLEAR TACH TIM | E          |                  |                    |
|                |            |                  |                    |
|                |            |                  |                    |
|                |            |                  |                    |
|                |            |                  |                    |
|                | _          |                  |                    |
| ENTER A        |            | RETURN           |                    |

Fig. 53 Time & data setup

**TACH TIME RPM:** Controls when to start or stop the flight timer. The flight timer starts when the engine RPM reaches the TACH TIME RPM for 10 seconds. The flight timer stops and keep the data when the engine RPM is lower than the TACH TIME RPM for 10 seconds. The default flight timing speed is 1000rpm.

**CLEAR TACH TIME:** The accumulation of flight time of each segment of the aircraft. Please clean it carefully.

#### 6.5 SYSTEM SETUP

In the main menu, move the **★** pointer to SYSTEM SETUP, press ENTER to enter the SYSTEM set up submenu.

#### CF3000A User Guide

| OAT  | TACH TIME       | FLIGHT      | TIME     | DATE       |
|------|-----------------|-------------|----------|------------|
| °C   | 0.0             | 00:00:00    | 03:17:28 | 2023-10-18 |
|      | S               | SYSTEM SETU | JP       |            |
| ★ AL | ARM VOLUME:     |             | 5        |            |
| LC   | G RECORDING:    |             | AUTO     |            |
| LC   | )G INTERVAL:    |             | 5 s      |            |
| LC   | OG MANAGEMEN    | NT          |          |            |
| S    | STEM VERSION    | I           |          |            |
| S    | OFTWARE UPDA    | ΤE          |          |            |
| DI   | EMO SPEED:      |             | 0        |            |
| RI   | ESET ALL SETTIN | NG          |          |            |
| RI   | ESTART SYSTEM   | 1           |          |            |
|      |                 |             |          |            |
|      |                 |             |          |            |
|      |                 |             |          |            |
|      |                 |             |          |            |
|      | ENTER           |             | RETURN   |            |
|      |                 |             |          |            |

Fig. 54 System setup

ALARM VOLUME: The alarm volume is divided into 10 levels, and the default is level 5.

LOG RECORDING: The mode of recording flight data, AUTO by default, can also be set to ON and OFF;

AUTO: The integrated display automatically records the flight data when the aircraft starts to count the flight time;

ON: The flight data will be recorded when the power is on;

OFF: Flight data is not recorded.

LOG INTERVAL: The unit is seconds. The default is 5 seconds.

LOG MANAGEMENT: See 6.5.1;

**SYSTEM VERSION:** In the submenu, move the  $\star$  pointer to SYSTEM VERSION, the software version of the integrated display and the software version of the parameter processor will be displayed at the bottom of the page.

SOFTWARE UPDATE: See 6.5.2;

**DEMO SPEED:** The default value is 0, which is in normal working condition. If it is not 0, demonstration mode is started, the larger the value is, the greater the change of demonstration data.

**RESET ALL SETTING:** Reset all settings to the factory default settings.

**RESART SYSTEM:** Restart the integrated display.

#### 6.5.1 LOG MANAGEMENT

In the submenu, move the \* pointer to LOG MANAGEMENT, press ENTER to enter the LOG management menu.

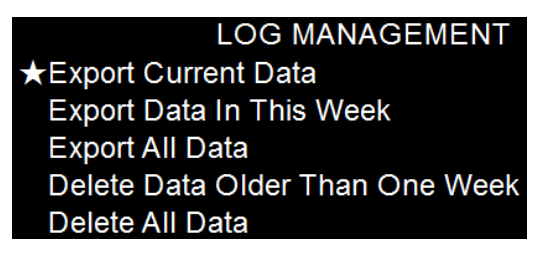

Fig. 55 Log management

Export Current Date: Export current (today 's) log data.

Export Data In This Week: Export log data from this week (the last 7 days).

Export All Data: Export all log data.

# Delete Data Older Than One Week: Delete log data from this week (the last 7 days). Please operate carefully! Delete All Data: Delete all log data. Please operate carefully!

The steps to export log data are as follows:

- 1) Prepare a USB drive (FAT32 format) and insert it into the USB port of the integrated display;
- Select the data to be exported, move the ★ pointer to the task to be exported, press ENTER to confirm, pull out the USB drive after the task is completed, and view the log data on the computer.

#### 6.5.2 SOFTWARE UPDATE

The software upgrade steps are as follows:

- 1) Copy the update file to a USB drive (FAT32 format);
- 2) Insert the USB drive to this integrated display;
- 3) In the submenu, move the \* pointer to SOFTWARE UPDATE, press ENTER to enter the SOFTWARE update menu.
- 4) Move the ★ pointer to the file name to be updated (\*\*[\*\*] .upk), press the lower right CRC32 button to obtain the check code, which will be displayed at the bottom of the screen, and check whether the check code is the same as the [\*\*] in the file name. If it is the same, the next step can be carried out. Otherwise, the file needs to be copied again if it is damaged.
- 5) Press ENTER to confirm the update, press OK to start the update, and the software will automatically restart after the update is completed (about 20 seconds).

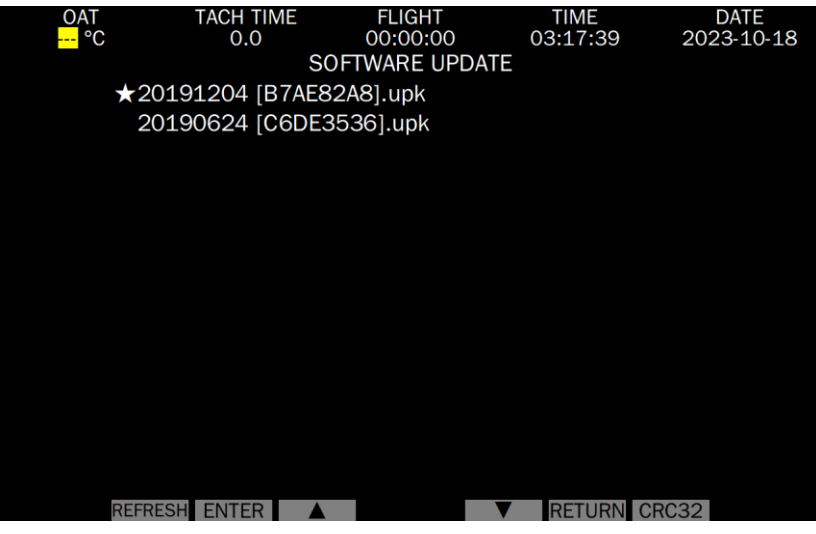

Fig. 56 Software update

#### 6.5.3 RESART SYSTEM

In the submenu, move the  $\star$  pointer to RESTART SYSTEM, press ENTER button, and an important prompt as shown in the figure will appear on the interface.

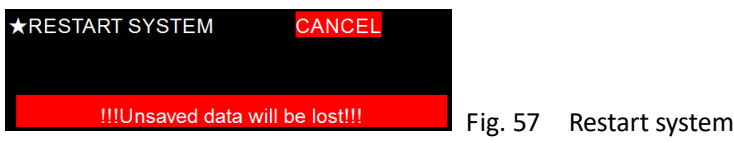

# 7 Flight data record

#### 7.1 Related setting

Enter in "menu">"SYSTEM SETUP">"LOG RECORDING:" to set the record mode: AUTO (*automatically*, record data after flight timing); ON: always record; OFF: don't record.

Enter in "menu">"SYSTEM SETUP">"LOG INTERVAL:" to set the record interval , units: second.

Note: CF3000A will check the remaining storage space when it starts. Delete the old record when space is less than 20 MB until remaining space is larger than 20 MB.

#### 7.2 Log format

The flight log, with filename containing today's date, is stored in the file with suffix ".dat". For example: the name file on September 16, 2019 is: "20190916.dat".

Logs from the same day are stored in the same file. Log type is Unicode encoding. Record one piece of data at a time according to the log interval. Format is as follows:

| TIME     | FuelFlow | FuelLevel1 | FuelLevel2 | FuelP | RPM  | <br>Slip/Skid |
|----------|----------|------------|------------|-------|------|---------------|
| 13:35:48 | 12.3     | 22.3       | 23.4       | 1234  | 1234 | <br>12        |
| 13:35:53 | 13.3     | 23.3       | 24.4       | 1235  | 1235 | <br>13        |
| 13:35:58 | 14.3     | 24.3       | 25.4       | 1236  | 1236 | <br>14        |

The meaning of labels and data is as follows:

| Explain                              | Label      | Unit     | Example                             |
|--------------------------------------|------------|----------|-------------------------------------|
| Current time                         | TIME       | HH:MM:SS | 12:34:56                            |
| Fuel flow                            | FuelFlow   | L/h      | 12.3(12.3L/h)                       |
| Fuel level 1                         | FuelLevel1 | L        | 22.4(22.4L)                         |
| Fuel level 2                         | FuelLevel2 | L        | 23.4(23.4L)                         |
| Fuel pressure                        | FuelP      | hPa      | 1234(1234hPa)                       |
| Engine RPM                           | RPM        | r/min    | 1234(1234r/min)                     |
| Rotor RPM                            | ROT        | r/min    | 123(123r/min)                       |
| Manifold pressure                    | MAP        | hPa      | 1234(1234hPa)                       |
| Oil pressure                         | OilP       | hPa      | 1234(1234hPa)                       |
| Oil/water temperature                | OT/WAT     | Ĉ        | 123(123°C)                          |
| Voltage                              | VOT        | v        | 12.3(12.3V)                         |
| Current                              | AMP        | Α        | 12(12A) or -12(-12A)                |
| Rotor temperature                    | RT         | C        | 123(123°C)                          |
| Outside air temperature              | OAT        | C        | 123(123°C)                          |
| Exhaust gas temperature 1            | EGT1       | Ĉ        | 123(123°C)                          |
| Exhaust gas temperature 2            | EGT2       | Ĉ        | 123(123°C)                          |
| Exhaust gas temperature3             | EGT3       | Ĉ        | 123(123°C)                          |
| Exhaust gas temperature4             | EGT4       | Ĉ        | 123(123°C)                          |
| Cylinder-head/ Coolant temperature 1 | CHT1       | Ĉ        | 123(123°C)                          |
| Cylinder-head/ Coolant temperature 2 | CHT2       | Ĉ        | 123(123°C)                          |
| Cylinder-head/ Coolant temperature 3 | CHT3       | Ĉ        | 123(123°C)                          |
| Cylinder-head/ Coolant temperature 4 | CHT4       | Ĉ        | 123(123°C)                          |
| Flight time                          | FlightTime | HH:MM:SS | 12:34:56                            |
| Tach time                            | TotalHour  | hour     | 123.4(123.4h)                       |
| Indicated airspeed                   | AS         | km/h     | 123(km/h)                           |
| True airspeed                        | TAS        | km/h     | 123(km/h)                           |
| Altitude                             | ALT        | m        | 1234(1234m)                         |
| Vertical speed                       | VS         | m/s      | +12.34(12.34m/s) or -12.34(-12.34m) |
| Throttle position                    | Throttle   | %        | 12(12%)                             |
| Flap position                        | Flap       | •        | 12(12°)                             |
| Trim A position                      | TRIM_A     | %        | 12(12%)                             |
| Trim U/D position                    | TRIM_U/D   | %        | 12(12%)                             |
| Trim L/R position                    | TRIM_L/R   | %        | 12(12%)                             |
| Pitch                                | Pitch      | ٥        | 12.3(12.3°)                         |
| Roll                                 | Roll       | 0        | 12.3(12.3°)                         |
| Heading                              | Heading    | 0        | 12.3(12.3°)                         |
| Slip/Skid                            | Slip/Skid  | 0        | 12.3(12.3°)                         |

The recorded parameter unit is fixed and immutable, and does not adjust with the adjustment of the displayed parameter unit.

If the corresponding data of the parameter is invalid or the communication is abnormal, the corresponding parameter value will be displayed as "---".

The record file can be opened with Microsoft Excel and other software, and the effect is as follows:

|    | A        | В        | С          | D          | E     | F    | G   | н    | 1    | J      | K    | L   | М   | N    | 0    | P    | Q    | R    | S    | Т    | U    | V          | W         |
|----|----------|----------|------------|------------|-------|------|-----|------|------|--------|------|-----|-----|------|------|------|------|------|------|------|------|------------|-----------|
| 1  | TIME     | FuelFlow | FuelLevel1 | FuelLevel2 | FuelP | RPM  | ROT | MAP  | OilP | OT/WAT | VOT  | AMP | RT  | EGT1 | EGT2 | EGT3 | EGT4 | CHT1 | CHT2 | CHT3 | CHT4 | FlightTime | TotalHour |
| 2  | 13:35:48 | 12.3     | 22.3       | 23.4       | 1234  | 1234 | 123 | 1234 | 1234 | 123    | 12.3 | 12  | 123 | 123  | 123  | 123  | 123  | 123  | 123  | 123  | 123  | 02:03:04   | 12.3      |
| 3  | 13:35:53 | 13.3     | 23.3       | 24.4       | 1235  | 1235 | 124 | 1235 | 1235 | 124    | 13.3 | 13  | 124 | 124  | 124  | 124  | 124  | 124  | 124  | 124  | 124  | 02:03:05   | 13.3      |
| 4  | 13:35:58 | 14.3     | 24.3       | 25.4       | 1236  | 1236 | 125 | 1236 | 1236 | 125    | 14.3 | 14  | 125 | 125  | 125  | 125  | 125  | 125  | 125  | 125  | 125  | 02:03:06   | 14.3      |
| 5  | 13:36:03 | 15.3     | 25.3       | 26.4       | 1237  | 1237 | 126 | 1237 | 1237 | 126    | 15.3 | 15  | 126 | 126  | 126  | 126  | 126  | 126  | 126  | 126  | 126  | 02:03:07   | 15.3      |
| 6  | 13:36:08 | 16.3     | 26.3       | 27.4       | 1238  | 1238 | 127 | 1238 | 1238 | 127    | 16.3 | 16  | 127 | 127  | 127  | 127  | 127  | 127  | 127  | 127  | 127  | 02:03:08   | 16.3      |
| 7  | 13:36:13 | 17.3     | 27.3       | 28.4       | 1239  | 1239 | 128 | 1239 | 1239 | 128    | 17.3 | 17  | 128 | 128  | 128  | 128  | 128  | 128  | 128  | 128  | 128  | 02:03:09   | 17.3      |
| 8  | 13:36:18 | 18.3     | 28.3       | 29.4       | 1240  | 1240 | 129 | 1240 | 1240 | 129    | 18.3 | 18  | 129 | 129  | 129  | 129  | 129  | 129  | 129  | 129  | 129  | 02:03:10   | 18.3      |
| 9  | 13:36:23 | 19.3     | 29.3       | 30.4       | 1241  | 1241 | 130 | 1241 | 1241 | 130    | 19.3 | 19  | 130 | 130  | 130  | 130  | 130  | 130  | 130  | 130  | 130  | 02:03:11   | 19.3      |
| 10 | 13:36:28 | 20.3     | 30.3       | 31.4       | 1242  | 1242 | 131 | 1242 | 1242 | 131    | 20.3 | 20  | 131 | 131  | 131  | 131  | 131  | 131  | 131  | 131  | 131  | 02:03:12   | 20.3      |
| 11 | 13:36:33 | 21.3     | 31.3       | 32.4       | 1243  | 1243 | 132 | 1243 | 1243 | 132    | 21.3 | 21  | 132 | 132  | 132  | 132  | 132  | 132  | 132  | 132  | 132  | 02:03:13   | 21.3      |
| 12 | 13:36:38 | 22.3     | 32.3       | 33.4       | 1244  | 1244 | 133 | 1244 | 1244 | 133    | 22.3 | 22  | 133 | 133  | 133  | 133  | 133  | 133  | 133  | 133  | 133  | 02:03:14   | 22.3      |
| 13 | 13:36:43 | 23.3     | 33.3       | 34.4       | 1245  | 1245 | 134 | 1245 | 1245 | 134    | 23.3 | 23  | 134 | 134  | 134  | 134  | 134  | 134  | 134  | 134  | 134  | 02:03:15   | 23.3      |
| 14 | 13:36:48 | 24.3     | 34.3       | 35.4       | 1246  | 1246 | 135 | 1246 | 1246 | 135    | 24.3 | 24  | 135 | 135  | 135  | 135  | 135  | 135  | 135  | 135  | 135  | 02:03:16   | 24.3      |

# 8 Troubleshooting

| Problem Description                  | Possible Cause                        | Solution                               |
|--------------------------------------|---------------------------------------|----------------------------------------|
| Unable to power on                   | On-board power supply failure, and    | Check the on-board power supply        |
|                                      | standby battery are not connected     | and connection plug.                   |
|                                      | or have been fully discharged.        | Return to the factory to replace the   |
|                                      | The fuse in the integrated display is | fuse                                   |
|                                      | blown                                 |                                        |
| The airspeed does not read 0 when    | There is wind interference at the     | Eliminate the interference of wind.    |
| the actual airspeed is 0             | nozzle of airspeed pipe.              | Go to airspeed settings menu > zero    |
|                                      | The airspeed indicator needs zero     | calibration, see 6.3.2 ASI SETUP       |
|                                      | calibration                           |                                        |
| Incorrect pitch, roll and slip angle | Uncalibrated altitude or need to be   | After installation, the altitude       |
|                                      | recalibrated                          | calibration shall be carried out when  |
|                                      |                                       | the aircraft is in a horizontal state. |
|                                      |                                       | See 6.3.4 ALTITUDE CALIBRATION,        |
|                                      |                                       | and refer to Altitude Heading          |
|                                      |                                       | Reference System (AHRS) Instructions   |
| Heading angle error                  | Maybe AHRS doesn't point to the       | Refer to Altitude Heading Reference    |
|                                      | North in installation or AHRS is      | System (AHRS) Instructions             |
|                                      | interfered by hard magnetic objects   |                                        |

# 9 Screen Care

Use a dry, clean, soft cloth to clean the screen. Do not use soap, chemicals, or abrasives to avoid damaging the screen. You may also use commercially available wipes that are designed specifically for LCD screen cleaning. Never use water or solvents when attempting to clean the display.

Avoid excessive pressure to the display to prevent damage to the LCD (Liquid Crystal Display). Take care to prevent impacts to the screen to prevent cracking the display.

| Appendix 1: CF3000 | A display | parameter | list |
|--------------------|-----------|-----------|------|
|--------------------|-----------|-----------|------|

| Parameter Name          | CAN communication (912is/915is)                 | Single Display              | adding Parameter Processor     | Can be<br>OFF? |  |  |  |  |  |  |  |
|-------------------------|-------------------------------------------------|-----------------------------|--------------------------------|----------------|--|--|--|--|--|--|--|
| Altitude                |                                                 | 1                           |                                |                |  |  |  |  |  |  |  |
| Airspeed                | 1                                               |                             |                                |                |  |  |  |  |  |  |  |
| Vertical speed          |                                                 | 1                           |                                |                |  |  |  |  |  |  |  |
| Horizon(pitch, roll)    | Di                                              | splayed when add            | ing AHRS                       |                |  |  |  |  |  |  |  |
| Slip                    | Di                                              | splayed when add            | ing AHRS                       |                |  |  |  |  |  |  |  |
| Heading                 | Di                                              | splayed when add            | ing AHRS                       |                |  |  |  |  |  |  |  |
| Throttle                | 1                                               | 1                           | 1                              | Y              |  |  |  |  |  |  |  |
| Flap                    | 1                                               | 1                           | 1                              | Y              |  |  |  |  |  |  |  |
| TRIM                    | 3                                               |                             | 3                              | Y              |  |  |  |  |  |  |  |
| MAP                     | 1                                               |                             | 1                              | Y              |  |  |  |  |  |  |  |
| Engine TACH             | 1                                               | 1 <sup>*3</sup>             | 1 <sup>*3</sup>                |                |  |  |  |  |  |  |  |
| Rotor TACH              | 1                                               | 1                           | 1                              | Y              |  |  |  |  |  |  |  |
| Rotor TEMP              | (R signal)1                                     | 1( R signal )               | 1                              | Y              |  |  |  |  |  |  |  |
| EGT( Thermocouple)      | 4                                               | 1                           | 2+ <mark>2<sup>*1</sup></mark> |                |  |  |  |  |  |  |  |
| CHT( Thermocouple)      |                                                 |                             | 2+ <mark>2<sup>*1</sup></mark> |                |  |  |  |  |  |  |  |
| OIL/WATER TEMP          | 1                                               | 1(R signal)                 | 1                              |                |  |  |  |  |  |  |  |
| OIL PRESS               | 1                                               | 1 <sup>*2</sup>             | 1(V or I signal)               | Y              |  |  |  |  |  |  |  |
| FULL PRESS              | 1 <sup>*2</sup>                                 | 1 <sup>*2</sup>             | 1 <sup>*2</sup>                | Y              |  |  |  |  |  |  |  |
| AMP                     | 1                                               | 1                           | 1                              | Y              |  |  |  |  |  |  |  |
| VOLT                    | 1                                               | 1                           | 1                              | Y              |  |  |  |  |  |  |  |
| FUEL%                   | 2                                               | 2                           | 2                              |                |  |  |  |  |  |  |  |
| FUEL FLOW               | 1                                               |                             | 1                              | Y              |  |  |  |  |  |  |  |
| CHT/Cooiant T(R signal) | 1                                               | 1                           | 2                              |                |  |  |  |  |  |  |  |
| OAT/Carb T              | 1                                               | 1                           | 1                              | Y              |  |  |  |  |  |  |  |
| SPARE(V signal)         | 1 <sup>*4</sup>                                 | <mark>1<sup>*4</sup></mark> | <mark>1<sup>*4</sup></mark>    |                |  |  |  |  |  |  |  |
| SPARE(R signal)         | 3 <sup>*4</sup> 1 <sup>*4</sup> 1 <sup>*4</sup> |                             |                                |                |  |  |  |  |  |  |  |
| Audio Output            |                                                 | 1                           |                                |                |  |  |  |  |  |  |  |
| CLOCK                   |                                                 | 1                           |                                |                |  |  |  |  |  |  |  |
| FLT TIME                | 1                                               |                             |                                |                |  |  |  |  |  |  |  |

\*1. There are two special interfaces for EGT and CHT, sharing two general interfaces.

\*2. For voltage signal only, the output value of the sensor is 0.5-4.5v.

- \*3. Pulse 🗮 signal, square wave 🎵 signal and signal from magneto are connected to different terminals of the display or the parameter processor, and the amplitude of input signal shall not exceed 36V generally.
- \*4. If you need to enable the spare voltage and resistance input pins, you must cooperate with the customized program.

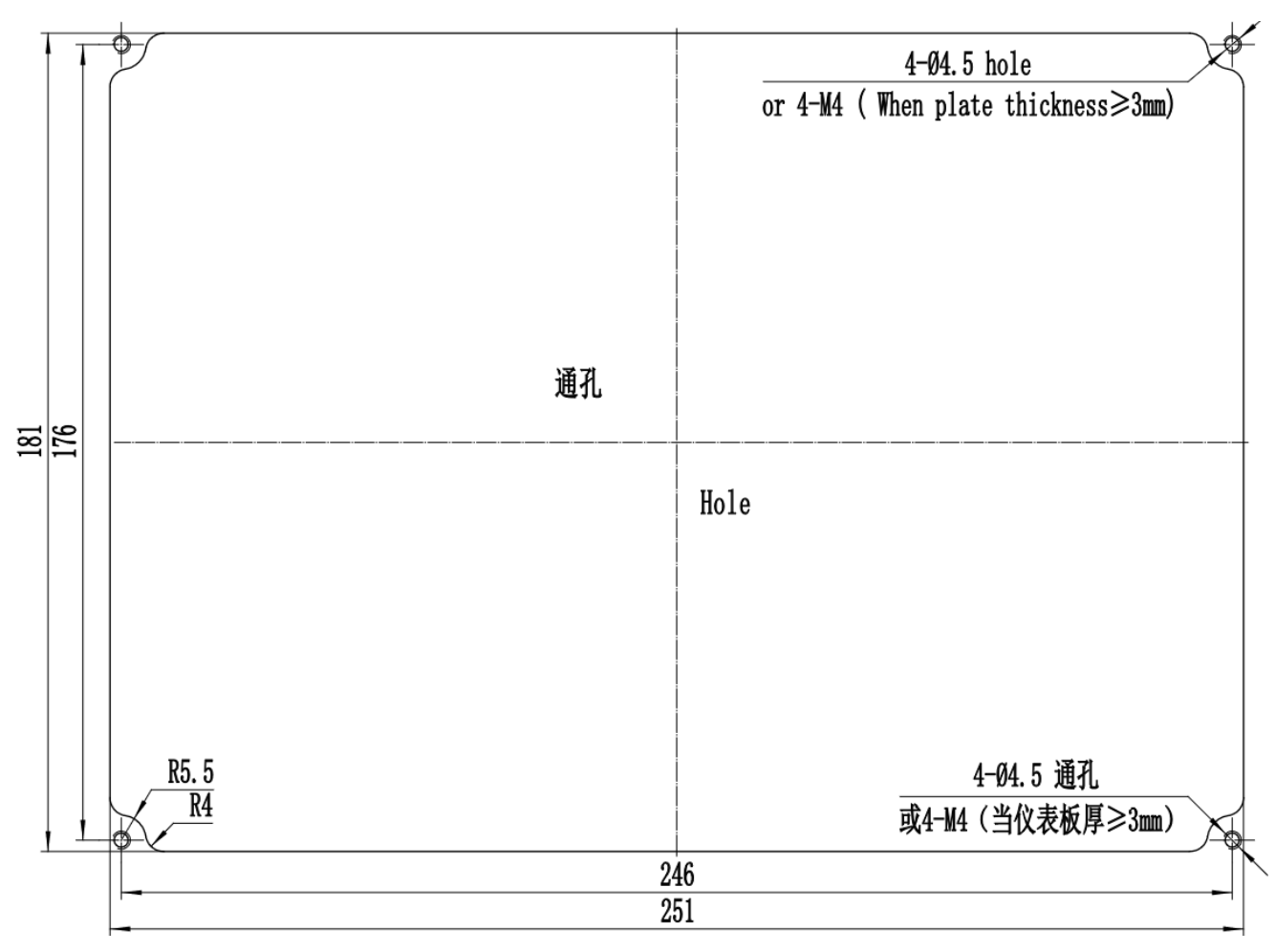

# Appendix 2: Mounting hole cut out